### M-Switch X.400 Evaluation Guide

Configuring R19.0 release of Isode's X.400 Messaging Servers on Windows and Linux Platforms for use as an X.400 Messaging System that could be used in both EDI and Aviation Solutions.

### Contents

| Introduction                                           | 3    |
|--------------------------------------------------------|------|
| Objectives                                             | 3    |
| Using Isode Support                                    | 5    |
| Preparing the Server Environment                       | 6    |
| Naming the Server                                      | 6    |
| Install the Isode Software                             | 6    |
| Activating the Isode Products                          | 6    |
| Creating the Messaging Configuration                   | 7    |
| Running the M-Console Configuration Wizard             | 7    |
| Starting the Services                                  | . 20 |
| Configuring the X.400 P7 Users                         | . 23 |
| Testing the System with XUXA                           | 29   |
| Adding an External MTA and Address Book entries        | 43   |
| Configuring the External MTA with M-Console            | 43   |
| Adding Address Book Entries with Sodium                | 54   |
| Sending a Message to an External X.400 User with XUXA. | .61  |
| What Next?                                             | 64   |
| Whitepapers                                            | . 64 |
| Copyright                                              | 65   |

### Introduction

This guide is intended to give the reader basic information on how to configure Isode's M-Switch, M-Vault and M-Store X.400 Server Products. These Products combine to create an X.400 Messaging Solution. You will also use Isode's XUXA X.400 User Agent to test the system.

More information on these products can be found at the URLs below.

https://www.isode.com/product/x-400-message-switch/ https://www.isode.com/product/x-400-message-store/

www.isode.com/product/ldap-x-500-directory/

### Objectives

In this guide you will be shown how to configure the X.400 PRMD "/P=X400/A=Isode/C=GB/ and to configure connections to other X.400 MTAs.

The diagram below gives an overview of this setup.

System Overview

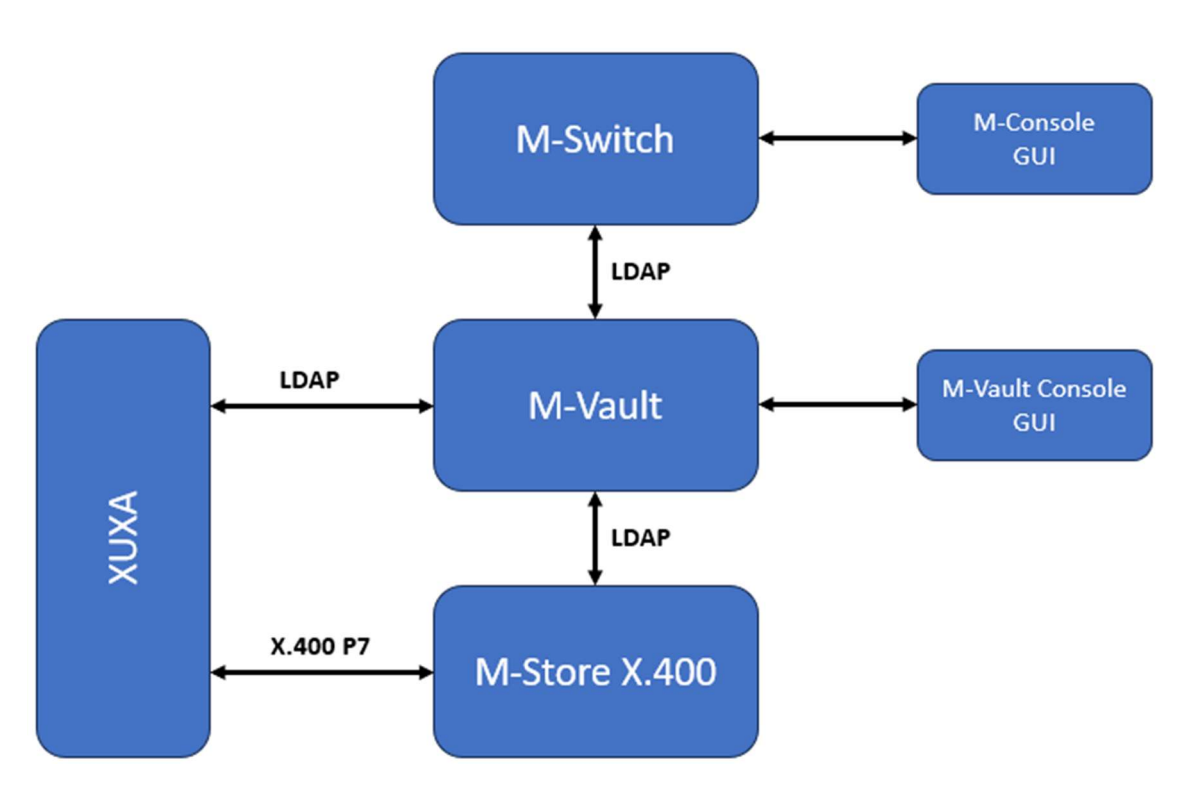

By the end of this guide you will have:

- 1. Installed the M-Switch, M-Vault, and M-Store X.400 products.
- 2. Configured M-Switch and M-Vault using M-Console.
- 3. Provisioned Users using M-Console.
- 4. Configured XUXA to connect to these Users.
- 5. Logged in using XUXA and sent Messages between Local X.400 Users
- 6. Created a connection to an external X.400 MTA server (M-Switch MIXER).

For the purposes of this evaluation, we have assumed this is a "clean" installation of the Isode Software on to a physical or virtual machine. If you have previously installed the Isode Software on the hardware or VM you are using for this evaluation, please make sure you have completely uninstalled that version and any configurations before proceeding.

This guide is part of a set of three Guides; M-Switch SMTP, M-Switch MIXER and M-Switch X.400 and they connect to each other as below.

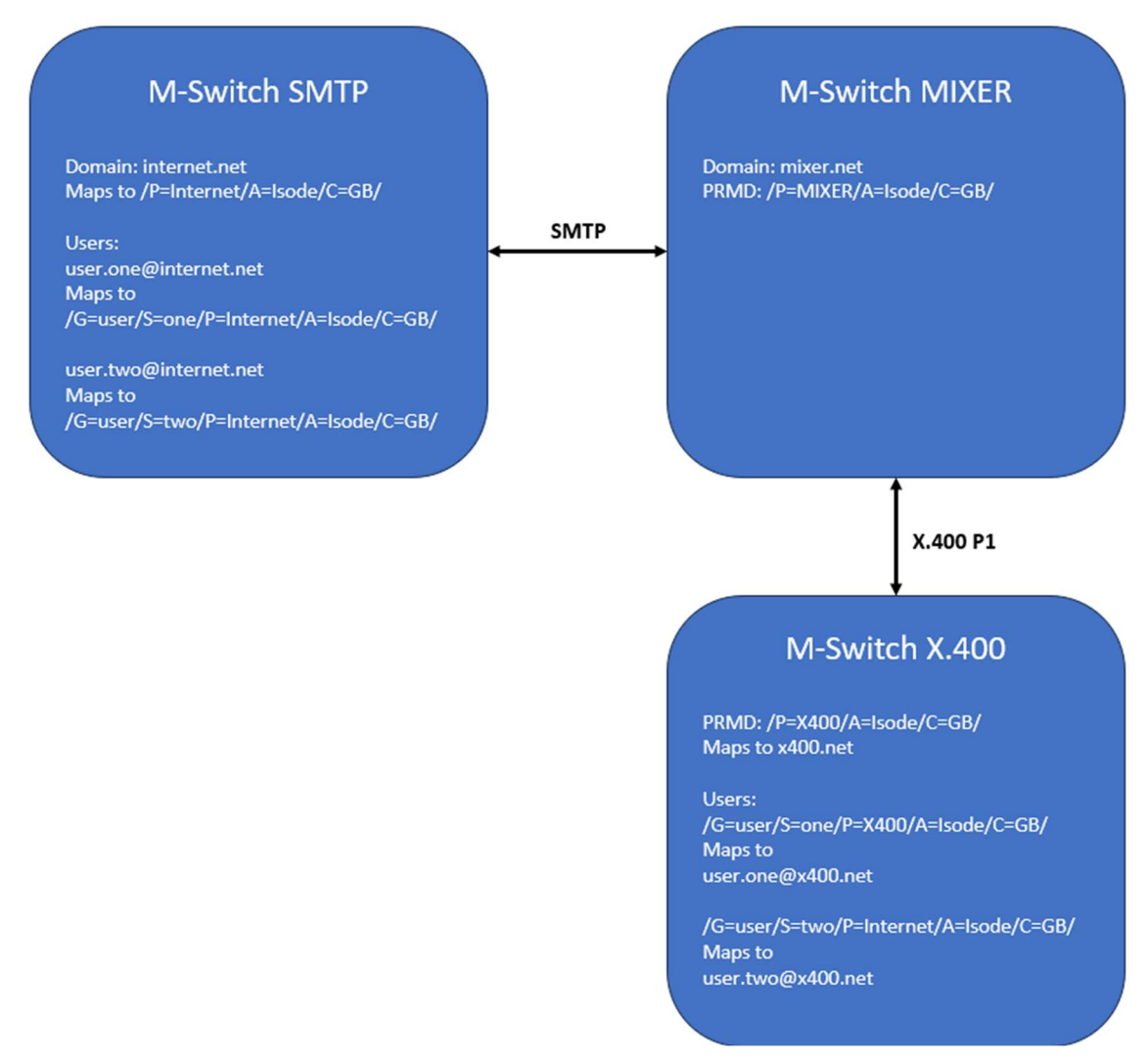

M-Switch SMTP, M-Switch MIXER & M-Switch X.400

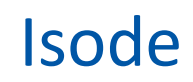

### Using Isode Support

You will be given access to Isode support resources when carrying out your evaluation. Any queries you have during your evaluation should be sent to *isode.support@isode.com*. Please note that access to the Self-Service Portal for web-based ticket submission and tracking is not available to evaluators.

### **Preparing the Server Environment**

You should visit *https://www.isode.com/support/platform-support/* to discover which operating systems are supported for Isode evaluations.

### Naming the Server

In this eval guide the machine name is: ISODE-X400-EVAL In this eval guide there is no dns suffix for the server. Alternatively, you may use your own names or add dns entries in a dns server or hosts file.

### Install the Isode Software

Follow the instructions in the release notes for the appropriate platform for the products. For this guide, the following products were used:

M-Switch 19.0v21 M-Vault 19.0v21 M-Store X.400 19.0v21 MAS 1.1

On Windows, select the default install options when executing the installer for the Isode Products.

Remember to install an appropriate java runtime engine (refer to product release notes) and in a Windows environment the visual c++ redistributable package.

On Linux, install all the RPMs with the command:

# sudo rpm -i ISD\*.rpm

Please use a supported web browser as documented in the product release notes.

### **Activating the Isode Products**

The Isode Products are Activated using the Isode Messaging Activation Server (MAS). You should refer to the MAS Evaluation Guide for how to Activate the Products.

### **Creating the Messaging Configuration**

### **Running the M-Console Configuration Wizard**

In this chapter we will create the Messaging Configuration, which is held in M-Vault, and use M-Console to do this.

To start M-Console on Windows from the Windows Start Menu; Windows  $\rightarrow$  Isode 19.0  $\rightarrow$  M-Console

Start M-Console

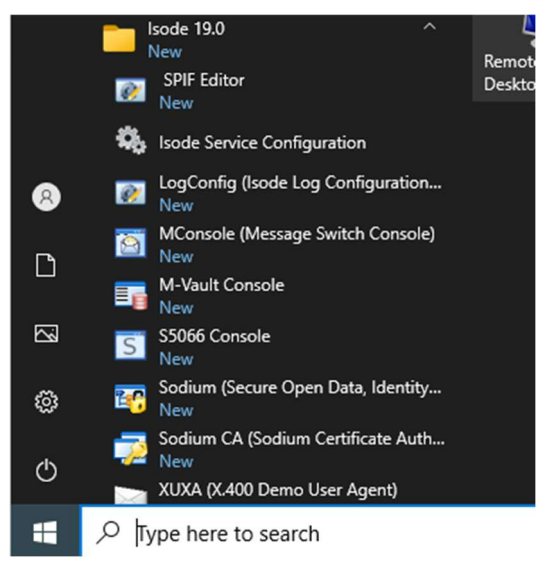

On Linux type the command:

# /opt/isode/isode/bin/mconsole

### You will see the following prompt.

#### Encrypt the Bind Profile

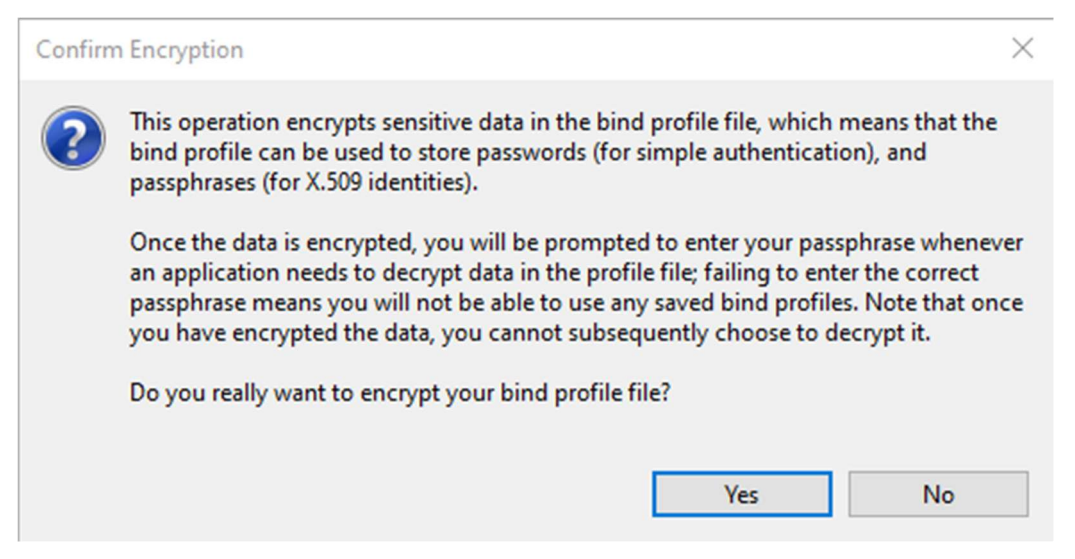

#### Click "Yes"

#### Enter Bind Profile Passphrase

| Enter Profile passpl                                        | nrase                                                                                                    | ×                                                               |
|-------------------------------------------------------------|----------------------------------------------------------------------------------------------------|-----------------------------------------------------------------|
| Please enter a Pro<br>and means that ye<br>run Sodium, M-Va | file passphrase. This will be used to encr<br>ou will be prompted for this passphrase<br>ault Console, MConsole or M-Link Cons | rypt all of the passwords,<br>from now on whenever you<br>sole. |
| Passphrase:<br>Verify Passphrase:                           |                                                                                                    |                                                                 |
|                                                             |                                                                                                    | OK Cancel                                                       |

Enter your chosen passphrase, for evaluations we suggest "secret" so that if you need Isode Support we do not have to fix forgotten passwords etc.

Bind Profile Passphrase Entered

| Enter Profile passph                                         | rase X                                                                                                    |
|--------------------------------------------------------------|----------------------------------------------------------------------------------------------------|
| Please enter a Prof<br>and means that yo<br>run Sodium, M-Va | ile passphrase. This will be used to encrypt all of the passwords,<br>ou will be prompted for this passphrase from now on whenever you<br>ult Console, MConsole or M-Link Console. |
| Passphrase:                                                  | •••••                                                                                                    |
| Verify Passphrase:                                           | •••••                                                                                                    |
|                                                              |                                                                                                    |
|                                                              | OK Cancel                                                                                                    |

Click "OK"

Bind Profile Encrypted

| Bind profile file encrypted                 | × |
|---------------------------------------------|---|
| The bind profile file has been encrypted OK |   |
|                                             |   |

Click "OK"

M-Console Welcome Screen

| MConsole (Welcome to Message Console)                                                                                                    | _           |           | ×    |
|----------------------------------------------------------------------------------------------------|-------------|-----------|------|
| File Window View Help                                                                                                    |             |           |      |
| Welcome to Message Console ×                                                                                                    |             |           |      |
| Welcome to Message Console                                                                                                    |             |           | ^    |
| If you see this screen, then you may be running MConsole for the first time on this computer.                                                       |             |           |      |
| The Messaging Configuration is held in a Directory Server (DSA).                                                                                    |             |           |      |
| If you wish to set up a DSA and a complete new Messaging Configuration on this computer, choose the "Create a n<br>Messaging Configuration" option. | ew DSA a    | and       |      |
| If you wish to create a Messaging Configuration using a DSA which is already running on another computer choose<br>Messaging Configuration" option. | the "Cre    | ate a nev | v    |
| The other options are for management of existing Messaging Configurations, and can also be accessed from the Vi                                     | ew menu     |           |      |
| Create a new DSA and Messaging Configuration                                                                                                    |             |           |      |
| Connect to an existing Messaging Configuration Open your default Messaging Configur                                                                 | ation (if a | any)      |      |
| Monitor existing Message Switches Monitor existing X.400 Message Stores                                                                             |             |           |      |
| Track messages List quarantined messages                                                                                                    |             |           | ~    |
|                                                                                                    |             | 0         | Help |

Select "Create a new DSA and Messaging Configuration.

#### Enter a User Name

| Choose the Initial Directory User's Name                                                                                                    | ×   |
|----------------------------------------------------------------------------------------------------|-----|
| Choose the Initial Directory User's Name                                                                                                    |     |
|                                                                                                    |     |
| You must provide the name of the person who will be set up as the initial manager of the Directory and I configuration, and will also be able to connect to the Queue Manager via SOM for management and monitoring purposes. You will be able to add extra managers with more restricted rights once the Messa Configuration has been set up. | MTA |
| User name                                                                                                    |     |
|                                                                                                    |     |
|                                                                                                    |     |
|                                                                                                    |     |
|                                                                                                    |     |
| OK Cancel                                                                                                    |     |

Typically, we use "Messaging Admin" here, but you can choose your own if you wish.

User Name Entered

Choose the Initial Directory User's Name

×

Choose the Initial Directory User's Name

You must provide the name of the person who will be set up as the initial manager of the Directory and MTA configuration, and will also be able to connect to the Queue Manager via SOM for management and monitoring purposes. You will be able to add extra managers with more restricted rights once the Messaging Configuration has been set up.

| User name | Messaging Admin |
|-----------|-----------------|
|           |                 |
|           |                 |
|           |                 |
|           |                 |
|           |                 |
|           |                 |
|           |                 |
|           | OK Cancel       |
|           |                 |

Enter your User Name and Click "OK".

Enter Base DN

| Create Directory Server                                                                                                    | _                              |                                           | ×    |
|----------------------------------------------------------------------------------------------------|--------------------------------|-------------------------------------------|------|
| DIT structure configuration                                                                                                    |                                |                                           |      |
| Adjust the DNs provided by the template to suit your requirements                                                                                                    |                                |                                           |      |
| Base DN                                                                                                    |                                |                                           |      |
| o=messaging                                                                                                    |                                |                                           |      |
| Initial Directory User: This user is put into all the initial groups, and the bi<br>bind as this user. Afterwards you can create more users and change whi<br>which roles. You should change the common name to a suitable value fo | nd prof<br>ch user<br>or a rea | file created<br>s are put ir<br>l person. | will |
| cn=Messaging Admin, cn=Users, o=messaging                                                                                                    |                                |                                           |      |
|                                                                                                    |                                |                                           |      |
|                                                                                                    |                                |                                           |      |
|                                                                                                    |                                |                                           |      |
|                                                                                                    |                                |                                           |      |
|                                                                                                    |                                |                                           |      |
|                                                                                                    |                                |                                           |      |
|                                                                                                    |                                |                                           |      |
|                                                                                                    |                                |                                           |      |
|                                                                                                    |                                |                                           |      |
| < Back Next > Finish                                                                                                    | 6                              | Cano                                      | el   |

Enter the Base "Distinguished Name" (DN) for your directory server. You can use the default or choose one of your own.

| Base DN entered                                                                    |                                                            |                                                                  |                                                       |                                   |                                  |      |
|------------------------------------------------------------------------------------|------------------------------------------------------------|------------------------------------------------------------------|-------------------------------------------------------|-----------------------------------|----------------------------------|------|
| Create Directory Serve                                                             | er                                                         |                                                                  |                                                       |                                   |                                  | ×    |
| DIT structure config                                                               | uration                                                    |                                                                  |                                                       |                                   |                                  |      |
| Adjust the DNs provided                                                            | by the template                                            | to suit your requir                                              | ements                                                |                                   |                                  |      |
| Base DN                                                                            |                                                            |                                                                  |                                                       |                                   |                                  |      |
| o=X400                                                                             |                                                            |                                                                  |                                                       |                                   |                                  |      |
| Initial Directory User: Th<br>bind as this user. Afterv<br>which roles. You should | is user is put into<br>vards you can cre<br>change the com | all the initial group<br>ate more users and<br>mon name to a sui | os, and the bind<br>I change which<br>table value for | l profile<br>users a<br>a real pe | created v<br>re put in<br>erson. | will |
| cn=Messaging Admin,                                                                | cn=Users,o=X400                                            | D                                                                |                                                       |                                   |                                  |      |
|                                                                                    |                                                            |                                                                  |                                                       |                                   |                                  |      |
|                                                                                    |                                                            |                                                                  |                                                       |                                   |                                  |      |
|                                                                                    |                                                            |                                                                  |                                                       |                                   |                                  |      |
|                                                                                    |                                                            |                                                                  |                                                       |                                   |                                  |      |
|                                                                                    |                                                            |                                                                  |                                                       |                                   |                                  |      |
|                                                                                    |                                                            |                                                                  |                                                       |                                   |                                  |      |
|                                                                                    |                                                            |                                                                  |                                                       |                                   |                                  |      |
|                                                                                    |                                                            |                                                                  |                                                       |                                   |                                  |      |
|                                                                                    |                                                            |                                                                  |                                                       |                                   |                                  |      |
|                                                                                    | < Back                                                     | Next >                                                           | Finish                                                |                                   | Cance                            | ł    |

In this guide we have changed the Base DN to "X400". Click Next>"

| Enter Password                                      |                                  |                                       |             |          |            |          |
|-----------------------------------------------------|----------------------------------|---------------------------------------|-------------|----------|------------|----------|
| Create Directory Server                             |                                  |                                       |             |          |            | $\times$ |
| Password configuration                              | n                                |                                       |             |          |            |          |
| Passwords are auto-genera                           | ted, but can be                  | modified here if re                   | quired      |          |            |          |
| Initial Directory User: cn=N<br>Password:           | lessaging Adm                    | in, cn=Users, o=X40                   | 0           |          | SH         | IOW      |
|                                                     | 1                                | Copy password to                      | clipboard   | Save p   | assword to | file     |
| Record user authenticat                             | ion times (auth                  | Timestamps)                           |             |          |            |          |
| Password Hashing                                    |                                  |                                       |             |          |            |          |
| Hashed passwords are me<br>mechanisms other than P  | ore secure, but<br>LAIN, LOGIN a | are not compatible<br>nd SCRAM-SHA-1. | with passw  | ord-base | ed SASL    |          |
| Note that while non-hash<br>passwords are NOT recov | ed passwords i<br>erable.        | may be recovered f                    | rom the DSA | databa   | se, hashed |          |
| Hash all passwords usi                              | ng SCRAM-SH                      | A-1                                   |             |          |            |          |
|                                                     |                                  |                                       |             |          |            |          |
|                                                     | < Back                           | Next >                                | Finish      |          | Cance      | :        |

The GUI will auto-create a Password for the initial directory user – but you can change this to one of your own. In this guide we will use "secret".

| Password ent                               | tered                                   |                                                        |                                                                                   |                          |                |      |
|--------------------------------------------|-----------------------------------------|--------------------------------------------------------|-----------------------------------------------------------------------------------|--------------------------|----------------|------|
| Create Direc                               | tory Server                             | r.                                                     |                                                                                   |                          |                | ×    |
| Password co                                | onfigurat                               | ion                                                    |                                                                                   |                          |                |      |
| Passwords are                              | auto-gene                               | rated, but can be                                      | modified here if required                                                         |                          |                |      |
| Initial Directory                          | / User: cn=                             | Messaging Adm                                          | in, cn=Users, o=X400                                                              |                          |                |      |
| Password: s                                | ecret                                   |                                                        |                                                                                   |                          | S⊦             | ow   |
|                                            |                                         |                                                        | Copy password to clipboard                                                        | Save pas                 | sword to       | file |
| Record user                                | authentic                               | ation times (auth                                      | Timestamps)                                                                       |                          |                |      |
| Password Ha                                | shing                                   |                                                        |                                                                                   |                          |                |      |
| Hashed passy<br>mechanisms<br>Note that wh | words are r<br>other than<br>ile non-ha | nore secure, but<br>PLAIN, LOGIN a<br>shed passwords i | are not compatible with passw<br>nd SCRAM-SHA-1.<br>may be recovered from the DS/ | ord-based<br>A database, | SASL<br>hashed | I    |
| passwords are                              | e NOT reco                              | verable.                                               |                                                                                   |                          |                |      |
| Hash all p                                 | asswords u                              | ising SCRAM-SH                                         | A-1                                                                               |                          |                |      |
|                                            |                                         |                                                        |                                                                                   |                          |                |      |
|                                            |                                         | < Back                                                 | Next > Finish                                                                     |                          | Cance          | ł    |

Always check the password you have entered by checking the "Show" checkbox, then click "Next>".

### Bind Profile Summary

| Create Directory Serv                                    | er                                   |                     |                  | -       |         | ×      |
|----------------------------------------------------------|--------------------------------------|---------------------|------------------|---------|---------|--------|
| Bind Profile Names                                       | and Filesyste                        | m Location          |                  |         |         |        |
| Use the suggested value                                  | es, or enter your ow                 | 'n                  |                  |         |         |        |
| Management bind profil                                   | e name: Used to m                    | anage the DSA in N  | M-Vault Console  |         |         |        |
| cn=dsa,o=X400 / Messa                                    | aging Admin                          |                     |                  |         |         |        |
| The folder which will cor<br>created in order to initial | ntain the directory<br>ize the DSA): | server's database a | nd configuration | (this f | older w | ill be |
| C:\lsode\d3-db                                           |                                      |                     |                  |         | Br      | owse   |
|                                                          |                                      |                     |                  |         |         |        |
|                                                          | < Back                               | Next >              | Finish           |         | Cance   | 1      |

Click "Next>".

| Directory Server Sum      | imary              |                      |          |         |       |
|---------------------------|--------------------|----------------------|----------|---------|-------|
| Create Directory Serve    | er                 |                      | -        |         | ×     |
| Address Configurati       | on                 |                      |          |         |       |
| Enter the server hostnam  | ne / IP address an | d ports to listen on |          |         |       |
| Enter the server nostion  |                    | a porto to instanto  |          |         |       |
| Hostname: ISODE-X400      | -EVAL              |                      |          |         |       |
| Enable:                   |                    |                      |          |         |       |
| LDAP DAP                  |                    |                      |          |         |       |
| Port numbers:             |                    |                      |          |         |       |
| O Standards, no mes       | saging: 389 / 102  |                      |          |         |       |
| O Standards with me       | essaging: 389 / 19 | 999                  |          |         |       |
| Isode default: 1938       | 89 / 19999         |                      |          |         |       |
| O Alternate 2: 29389      | / 29999            |                      |          |         |       |
| O Alternate 3: 39389      | / 39999            |                      |          |         |       |
| O Alternate 4: 49389      | / 49999            |                      |          |         |       |
| O Alternate 5: 59389      | / 59999            |                      |          |         |       |
|                           |                    |                      |          |         |       |
|                           |                    |                      |          |         |       |
|                           |                    |                      |          |         |       |
|                           |                    |                      |          |         |       |
| Advanced Editor           |                    |                      |          | Recheck | Ports |
|                           |                    |                      |          |         |       |
|                           | < Back             | Next >               | Finish   | Canc    | el    |
|                           |                    |                      |          |         |       |
| Directory Server Con      | figuration Co      | nfirmation           | _        |         | ×     |
| Confirm Dotoilo           |                    |                      |          |         | ~     |
| Comm Details              | afara areating th  | - DCA                |          |         |       |
| Check the details below i | before creating th | e DSA                |          |         |       |
| DSA creation template:    | Marcaging Evalu    | ations               |          |         | ~     |
| DSA addresses             | wessaging Evalu    | ations               |          |         |       |
| Host ISODE-X400-EV        | AL, X.500 on port  | 19999, LDAP on po    | rt 19389 |         |       |
| DSA name:                 |                    |                      |          |         |       |
| Bind profile name:        |                    |                      |          |         |       |
| cn=dsa,o=X400 / Me        | ssaging Admin      |                      |          |         |       |
| SCRAM-SHA-1               |                    |                      |          |         |       |
|                           |                    |                      |          |         |       |
|                           |                    |                      |          |         |       |
|                           |                    |                      |          |         |       |
|                           |                    |                      |          |         |       |
|                           |                    |                      |          |         |       |
|                           |                    |                      |          |         |       |
|                           |                    |                      |          |         |       |
|                           |                    |                      |          |         |       |
|                           |                    |                      |          |         | ~     |
|                           |                    |                      |          |         | ~     |
|                           | < Back             | Next >               | Finish   | Cancel  | ~     |

Click "Finish".

### You will see the following - wait.

Directory Server Creation and Starting

| Background Task Progress  | ×     |
|---------------------------|-------|
| Creating and starting DSA |       |
|                           | Abort |

You will then see the following screen.

| Product Activation Summary                                                                        |           |       |
|---------------------------------------------------------------------------------------------------|-----------|-------|
| Create a new MHS configuration -                                                                  |           | ×     |
| Product Activation                                                                                |           |       |
| The Product Activation information on this system is shown here.                                  |           |       |
| Product Activation information: M-Switch is activated, Product is "M-Switch X.400                 | r.        |       |
| Activated subfeatures are: TLS, x400                                                              |           |       |
| The remainder of this Messaging Configuration wizard will create a configuration a M-Switch X.400 | ppropriat | e for |
| If this is incorrect, contact support@isode.com for a suitable Product Activation Ke              | ey.       |       |
|                                                                                                   |           |       |
|                                                                                                   |           |       |
|                                                                                                   |           |       |
|                                                                                                   |           |       |
|                                                                                                   |           |       |
|                                                                                                   |           |       |
|                                                                                                   |           |       |
|                                                                                                   |           |       |
|                                                                                                   |           |       |
| < Back Next > Finish                                                                              | Cance     | ł     |
|                                                                                                   |           |       |

Click "Next>".

| Colorately a set of some days                                                                                                    | Configuration                                                      | Base DN                                    |                |         |         |  |
|----------------------------------------------------------------------------------------------------|--------------------------------------------------------------------|--------------------------------------------|----------------|---------|---------|--|
| created                                                                                                    | vnich a Wiessaging                                                 | Configuration ent                          | ry will be     |         |         |  |
| > o=X400                                                                                                    |                                                                    |                                            |                |         |         |  |
|                                                                                                    |                                                                    |                                            |                |         |         |  |
|                                                                                                    |                                                                    |                                            |                |         |         |  |
|                                                                                                    |                                                                    |                                            |                |         |         |  |
|                                                                                                    |                                                                    |                                            |                |         |         |  |
|                                                                                                    |                                                                    |                                            |                |         |         |  |
|                                                                                                    |                                                                    |                                            |                |         |         |  |
|                                                                                                    |                                                                    |                                            |                |         |         |  |
|                                                                                                    |                                                                    |                                            |                |         |         |  |
|                                                                                                    |                                                                    |                                            |                |         |         |  |
|                                                                                                    |                                                                    |                                            |                | rovided | will be |  |
| If you provide an organ                                                                                                    | ization name, an                                                   | entry for the organi                       | zation name pi |         |         |  |
| If you provide an organ<br>created automatically u                                                                                                    | ization name, an<br>Inder the entry yo                             | entry for the organi<br>u select.          | zation name pi |         |         |  |
| If you provide an organ<br>created automatically u<br>Create organization                                                                                              | ization name, an<br>Inder the entry yo<br>name                     | entry for the organi<br>u select.          | zation name pi |         |         |  |
| If you provide an organ<br>created automatically u<br>Create organization<br>Messaging configuratio                                                                    | ization name, an<br>Inder the entry yo<br>name                     | entry for the organi<br>u select.          | zation name pi |         |         |  |
| If you provide an organ<br>created automatically u<br>Create organization<br>Messaging configuratic<br>Messaging Configurat                                            | ization name, an<br>inder the entry yo<br>name<br>on name<br>ion   | entry for the organi<br>u select.          | zation name pi |         |         |  |
| If you provide an organ<br>created automatically u<br>Create organization<br>Messaging configuratio<br>Messaging Configurat<br>Base DN: o=X400                         | ization name, an é<br>inder the entry yo<br>name<br>on name<br>ion | entry for the organi<br>u select.          | zation name pi |         |         |  |
| If you provide an organ<br>created automatically u<br>Create organization<br>Messaging configuratio<br>Messaging Configurat<br>Base DN: o=X400<br>MHS DN: cn=Messaging | ization name, an i<br>inder the entry yo<br>name<br>on name<br>ion | entry for the organi<br>u select.<br>=X400 | zation name pi |         |         |  |

You should select the top entry, o=X400 in this example.

### Set the Messaging Configuration Base DN

| Create a new MHS cont                                | figur          | ation               |        |         |         |        |      |       |        |       |         | ×   |
|------------------------------------------------------|----------------|---------------------|--------|---------|---------|--------|------|-------|--------|-------|---------|-----|
| Set the Messaging Co                                 | onfi           | guratio             | on B   | ase     | DN      |        |      |       |        |       |         |     |
| Select the entry under whi<br>created                | ch a           | Messag              | ging C | Config  | uratio  | n entr | y wi | ll be |        |       |         |     |
| > o=X400                                             |                |                     |        |         |         |        |      |       |        |       |         |     |
|                                                      |                |                     |        |         |         |        |      |       |        |       |         |     |
|                                                      |                |                     |        |         |         |        |      |       |        |       |         |     |
|                                                      |                |                     |        |         |         |        |      |       |        |       |         |     |
|                                                      |                |                     |        |         |         |        |      |       |        |       |         |     |
|                                                      |                |                     |        |         |         |        |      |       |        |       |         |     |
| If you provide an organiza created automatically und | tion<br>ler th | name, a<br>ne entry | an en  | try for | r the o | rganiz | atio | n nam | ie pro | vided | will be |     |
| Create organization na                               | me             |                     |        |         |         |        |      |       |        |       |         |     |
| Messaging configuration                              | nam            | e                   |        |         |         |        |      |       |        |       |         |     |
| Messaging Configuration                              | n              |                     |        |         |         |        |      |       |        |       |         |     |
| Base DN: o=X400<br>MHS DN: cn=Messaging C            | onfig          | guration            | n,o=X  | 400     |         |        |      |       |        |       |         |     |
|                                                      |                |                     |        |         |         |        |      |       |        |       |         |     |
| [                                                    |                | < Back              |        | N       | lext >  |        |      | Finis | ;h     |       | Can     | cel |

Click "Next>".

| Set the Hostr                          | name                        |                                |                                 |                                |                       |      |      |
|----------------------------------------|-----------------------------|--------------------------------|---------------------------------|--------------------------------|-----------------------|------|------|
| Create a new                           | MHS config                  | uration                        |                                 |                                | _                     |      | ×    |
| Hostname                               |                             |                                |                                 |                                |                       |      |      |
| The hostname w<br>addresses            | ill be used, a              | among other                    | things, to set                  | the network                    |                       |      |      |
| Hostname                               |                             |                                |                                 |                                |                       |      |      |
| Enter the fully qu<br>For example, mai | alified host<br>I.isode.com | name of the<br>. If not possil | machine that<br>ble, then use t | will be runnin<br>ne host name | ng this server.<br>e. |      |      |
| ISODE-X400-EVA                         | L                           |                                |                                 |                                |                       |      |      |
| DSA Authenticati                       | ••••••                      |                                |                                 |                                |                       |      | Show |
|                                        |                             | < Back                         | Next >                          | F                              | inish                 | Canc | el   |

This should display the Hostname of your server, if it does not change it to the Hostname of your Server. Do not change the SASL Password. Click "Next>".

#### Administrator details

| Create a new MHS con                                                           | figuration                           |                                      |                 |                       |                       |                          | ×            |
|--------------------------------------------------------------------------------|--------------------------------------|--------------------------------------|-----------------|-----------------------|-----------------------|--------------------------|--------------|
| Administrator authen                                                           | tication detai                       | ls                                   |                 |                       |                       |                          |              |
| Configure the authenticat<br>of MTAs within this config                        | tion information<br>guration         | to be used by add                    | minis           | trators               |                       |                          |              |
| This information will be ne<br>the Switch Operations View<br>the Event Viewer. | eeded to connect<br>w, Switch Config | to the QMGR wit<br>uration view (for | th aut<br>Outbo | henticati<br>ound Cor | on, and v<br>nnection | vill be us<br>Testing) a | ed by<br>and |
| Admin Users Parent DN                                                          |                                      |                                      |                 |                       |                       |                          |              |
| The location benea                                                             | ath which new Ac                     | dmin Users will be                   | e crea          | ted                   |                       |                          |              |
| Parent DN cn=Us                                                                | ers,o=X400                           |                                      |                 |                       |                       | Pic                      | :k           |
| • Use existing SASL Id                                                         |                                      |                                      |                 |                       |                       |                          |              |
| user name mess                                                                 | aging.admin@IS                       | DDE-X400-EVAL                        |                 |                       |                       | Sel                      | lect         |
| ○ Create new SASL Id                                                           |                                      |                                      |                 |                       |                       |                          |              |
| Admin user name                                                                | mtaAdmin                             |                                      | @ sa            | sl.ISODE              | -X400-EV              | AL                       |              |
| Admin password                                                                 |                                      |                                      |                 |                       |                       | Sho                      | w            |
|                                                                                |                                      |                                      |                 |                       |                       |                          |              |
|                                                                                |                                      |                                      |                 |                       |                       |                          |              |
|                                                                                |                                      |                                      |                 |                       |                       |                          |              |
|                                                                                |                                      |                                      |                 |                       |                       |                          |              |
|                                                                                |                                      |                                      |                 |                       |                       |                          |              |
| [                                                                              | < Back                               | Next >                               |                 | Finish                |                       | Cance                    | ł            |

You should not have to make any changes here. Click "Next>".

| X.400 Configuration                                                                                                    |
|----------------------------------------------------------------------------------------------------|
| Create a new MHS configuration - 🛛 🗙                                                                                                    |
| X.400 configuration                                                                                                    |
| Enter the O/R Address prefix to be the local O/R Address space for this MTA                                                                                     |
| X.400 Address Prefix                                                                                                    |
| ISO 3166 Country Code                                                                                                    |
| Single Space ADMD Missing PRMD                                                                                                    |
| Organization                                                                                                    |
| 0U1 0U2                                                                                                    |
| OU3 OU4                                                                                                    |
| <ul> <li>Create an X.400 Message Store for local P7 users</li> <li>Create a legacy X.400 Message Store</li> <li>Do not create an X.400 Message Store</li> </ul> |
| < Back Next > Finish Cancel                                                                                                    |

You now need to set your X.400 Address Space - /P=X400/A=Isode/C=GB/ in our example.

| X.400 Configuration | 1 |
|---------------------|---|
|---------------------|---|

| Create a new MHS co                                                                                     | nfiguration                                               |                  |            |      |        | × |
|----------------------------------------------------------------------------------------------------|-----------------------------------------------------------|------------------|------------|------|--------|---|
| X.400 configuration                                                                                     |                                                           |                  |            |      |        |   |
| Enter the O/R Address pr<br>MTA                                                                         | efix to be the local                                      | O/R Address spac | e for this |      |        |   |
| X.400 Address Prefix                                                                                    |                                                           |                  |            |      |        |   |
| ISO 3166 Count                                                                                          | try Code GB Un                                            | ited Kingdom 🔠   |            |      |        |   |
| Single Space                                                                                            | ADMD Isode                                                | Mis:             | sing PRMD  | (400 |        |   |
| Organization                                                                                            |                                                           |                  |            |      |        |   |
| OU1                                                                                                    |                                                           | OU2              |            |      |        |   |
| OU3                                                                                                    |                                                           | OU4              |            |      |        |   |
| <ul> <li>Create an X.400 Mess.</li> <li>Create a legacy X.400</li> <li>Do not create an X.40</li> </ul> | age Store for local I<br>Message Store<br>0 Message Store | 97 users         |            |      |        |   |
|                                                                                                    | < Back                                                    | Next >           | Finish     |      | Cancel |   |

Enter the details and leave "Create and X.400 Message Store for local P7 Users" Checked. Click "Next>".

| Service File Creation                            |                      |                    |                      |        |      |
|--------------------------------------------------|----------------------|--------------------|----------------------|--------|------|
| Create a new MHS con                             | nfiguration          |                    | -                    |        | ×    |
| Service File Creation                            | n                    |                    |                      |        |      |
| Create default configurat                        | tion files to enable | e service startup  |                      |        |      |
| This file allows the MTA t                       | o connect to the     | DSA, and downlo    | ad its configuration |        |      |
| Create mtaboot.xml 🗹                             | C:\lsode\etc\swi     | itch\mtaboot.xml   |                      | Bro    | owse |
| M-Store-X400 uses the p                          | umicetailor file to  | store its configur | ation                |        |      |
| Create pumicetailor                              | C:\lsode\etc\pur     | nicetailor.xml     |                      | Bro    | owse |
|                                                  |                      |                    |                      |        |      |
|                                                  | < Back               | Next >             | Finish               | Cance  | 21   |
| Click "Finish".                                  |                      |                    |                      |        |      |
| Service File Creation                            |                      |                    |                      |        |      |
| Create Isode Services                            |                      |                    |                      |        | ×    |
| Create Isode Service                             | es                   |                    |                      |        |      |
| Select the services from the                     | he service groups    | that you want to c | reate                |        |      |
| M-Vault<br>M-Switch<br>M-Store<br>Audit Database | - M-Vault            | M-Vault Directory  | Server               |        |      |
|                                                  |                      |                    | Finish               | Cancel |      |

Click "Finish".

### Switch Configuration Management

| MConsole (Switch Configuratio                                                                                                    | n Management): messaging.admin@ISODE-X400-EVAL                                                                                                    | -                                                                                                    |                                                                        | ×      |
|----------------------------------------------------------------------------------------------------|----------------------------------------------------------------------------------------------------|----------------------------------------------------------------------------------------------------|------------------------------------------------------------------------|--------|
| File Window View Messaging                                                                                                    | Operations Help                                                                                                    |                                                                                                    |                                                                        |        |
| <ul> <li>Welconie to Message Console</li> <li>Routing Trees</li> <li>Main Routing Tree</li> <li>Message Transfer Agents</li> <li>ISODE-X400-EVAL</li> <li>External Message Transfer A</li> <li>X.400 Message Stores</li> <li>Main Message Store</li> </ul> | A Routing Tree defines a hierarchy of internet domains and X.400 addresses wit<br>organization, and represents the registration of MTAs within the address names<br>The MTA uses Routing Trees to determine how to route addresses. Routing Tree<br>X.400 or both. A MIXER Internet/ X.400 tree would normally have two branches,<br>protocol.<br>Normally, there will be one Routing Tree per messaging configuration, and this<br>by all the objects in the configuration which need access to routing informatio<br>The purpose of routing is to determine for messages and recipients<br>* next-hop MTA (or local delivery)<br>* the local channel to be used for that MTA<br>The procedure is:<br>* use Routing Tree(s) to find potential MTAs (described in this section)<br>* look at the channels of the remote MTA and find matches among the inbou<br>those channels to the outbound protocols of the channels belonging to the loo<br>Routing information is held in Routing Trees. These hierarchical structures cons<br>information held in nodes in a tree like structure. Each node represents one cor<br>OR Address (or Internet address). Each node may contain routing information of | hin an<br>pace.<br>s can be<br>one for<br>will be s<br>n.<br>is will be s<br>n.<br>is of for<br>mponent<br>which de | internet,<br>each<br>shared<br>cols on<br>uting<br>t of an<br>escribes |        |
| < >                                                                                                    |                                                                                                    |                                                                                                    |                                                                        | Help   |
|                                                                                                    |                                                                                                    |                                                                                                    |                                                                        | . icip |

You have now created your base M-Switch X.400 Configuration. We now need to start Services.

### **Starting the Services**

On Linux use the following command.

# systemctl start pp # systemctl start pumice

From the Start Menu Windows→Isode R19.0→Isode Service Configuration

*Isode Services Configuration Tool* 

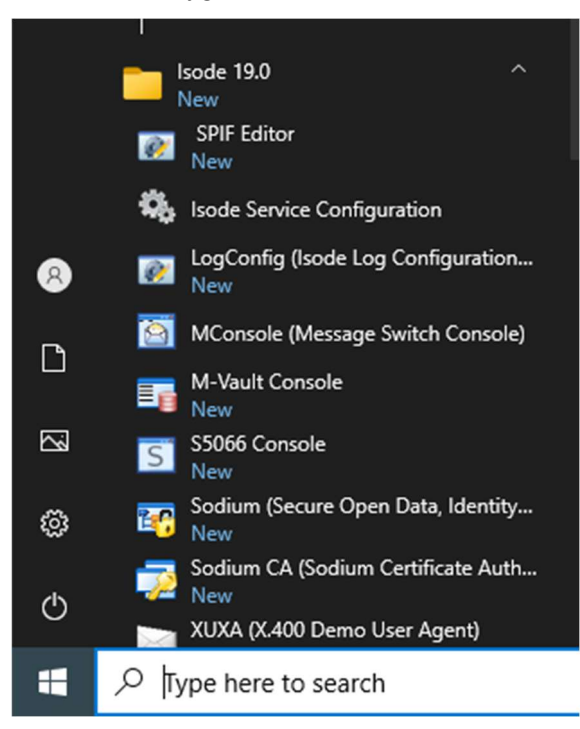

The following screen is displayed.

Isode Services Configuration Tool

| Service Configuration                                                                                                    |                                                                                                    |                                                                                  |                                        |                           | _            |                                       | ×      |
|----------------------------------------------------------------------------------------------------|----------------------------------------------------------------------------------------------------|----------------------------------------------------------------------------------|----------------------------------------|---------------------------|--------------|---------------------------------------|--------|
| Service Configuration Operations Vie                                                                                                    | w Help                                                                                                    |                                                                                  |                                        |                           |              |                                       |        |
| Isode Services                                                                                                    |                                                                                                    |                                                                                  |                                        |                           |              |                                       |        |
| 🕂 Add 👔 Re <u>f</u> resh All 👔 <u>R</u> efresh                                                                                                    | 🕨 Start 🕨 Sta                                                                                                    | art Tr <u>e</u> e 🔞 Stop 🗙 F                                                     | le <u>m</u> ove                        |                           |              |                                       |        |
| <ul> <li>Isode M-Vault DSA Creation S</li> <li>Isode MAS</li> <li>Isode DSA cn=dsa,o=X400 / N</li> <li>Isode M-Switch Queue Ma</li> <li>Isode M-Switch OSI List</li> <li>Isode M-Store X.400 Server</li> </ul> | General Recov<br>Service Name [<br>Service Status ]<br>Start Type [<br>Product Activ<br>Product Activ<br>M-Vault | very Advanced<br>Isode M-Vault DSA Creat<br>Stopped<br>Manual V<br>ration Status | tion Service<br>Latest Version<br>19.1 | Expiration<br>31-Dec-2026 | Valid<br>YES | · · · · · · · · · · · · · · · · · · · | *<br>* |
| < >>                                                                                                    |                                                                                                    |                                                                                  |                                        |                           | Apply        | Car                                   | icel   |
| Abort                                                                                                    |                                                                                                    |                                                                                  |                                        |                           |              |                                       |        |

Select the "Isode DSA cn=dsa, o=x400..." Service.

#### Isode Services Configuration Tool

| Service Configuration                                                                                                    |                                                                                                    |                                                                                     |                                 | -            |     | $\times$ |
|----------------------------------------------------------------------------------------------------|----------------------------------------------------------------------------------------------------|-------------------------------------------------------------------------------------|---------------------------------|--------------|-----|----------|
| Service Configuration Operations View                                                                                                    | v Help                                                                                                    |                                                                                     |                                 |              |     |          |
| Isode Services                                                                                                    |                                                                                                    |                                                                                     |                                 |              |     |          |
| 🕂 Add 👔 Re <u>f</u> resh All 💈 <u>R</u> efresh                                                                                                    | Start > Start Tree                                                                                                    | 😢 Stop 🗙 Remove                                                                     |                                 |              |     |          |
| Isode M-Vault DSA Creation S<br>Isode MAS<br>Sode MAS<br>Sode DSA cn=dsa,o=X400 / N<br>Sode M-Switch Queue Ma<br>Isode M-Switch OSI List<br>Isode M-Store X.400 Server | General Recovery Ac<br>Service Name Isode D<br>Service Status Running<br>Start Type Manual<br>Product Activation St.<br>Product<br>M-Vault<br>< | dvanced<br>SA cn=dsa,o=X400 / Messaging Admi<br>g<br>atus<br>Latest Version<br>19.1 | in<br>Expiration<br>31-Dec-2026 | Valid<br>VES | >   | •        |
| < >>                                                                                                    |                                                                                                    |                                                                                     |                                 | Apply        | Can | cel      |
| Abort                                                                                                    |                                                                                                    |                                                                                     |                                 |              |     |          |

Change the "Start Type" from "Manual" to "Automatic" using the Drop Down and Click Apply.

Do the same for the "Isode M-Switch Queue Manager", "Isode M-Switch OSI Listener" & "Isode M-Store X.400 Server".

Isode Services Configuration Tool

| Service Configuration                     |                                |                   |             | -      |         | ×        |
|-------------------------------------------|--------------------------------|-------------------|-------------|--------|---------|----------|
| Service Configuration Operations Vie      | w Help                         |                   |             |        |         |          |
| Isode Services                            |                                |                   |             |        |         |          |
| 🕂 Add 🞅 Refresh All 🞅 Refresh             | Start > Start Tree Stop        | 🗙 Re <u>m</u> ove |             |        |         |          |
| Isode M-Vault DSA Creation S<br>Isode MAS | General Recovery Advanced      |                   |             |        |         |          |
| ✓                                         | Service Name Isode M-Switch Qu | eue Manager       |             |        |         | ^        |
| Isode M-Switch Queue Ma                   | Service Status Stopped         |                   |             | Friend | ly name | e for th |
| Isode M-Store X.400 Server                | Start Type Automatic ×         |                   |             |        |         |          |
|                                           | Product Activation Status      |                   |             |        |         |          |
|                                           | Product                        | Latest Version    | Expiration  | Valid  |         |          |
|                                           | M-Switch                       | 19.1              | 31-Dec-2026 | YES    |         |          |
|                                           | M-Switch-Encryption            | Not activated     | N/A         | NO     |         |          |
|                                           | <                              |                   |             |        | >       | ~        |
|                                           |                                |                   |             | Apply  | Ca      | ncel     |
|                                           |                                |                   |             |        |         |          |
| Abort                                     |                                |                   |             |        |         |          |

Then Start the "Isode M-Switch Queue Manager", "Isode M-Switch OSI Listener" & "Isode M-Store X.400 Server" services.

Isode Services Configuration Tool

| Service Configuration<br>Service Configuration Operations View<br>Isode Services                                                                  | w Help                                                                                                    |                                  |                           | -            |     | ×    |
|----------------------------------------------------------------------------------------------------|----------------------------------------------------------------------------------------------------|----------------------------------|---------------------------|--------------|-----|------|
| Isode M-Vault DSA Creation S<br>Sode MAS<br>Sode MAS<br>Sode MAS<br>Sode M-Switch Queue Ma<br>Sode M-Switch OSI List<br>Sode M-Store X.400 Server | General Recovery Advanced<br>Service Name Isode M-Store X.400<br>Service Status Running<br>Start Type Automatic ~<br>Product Activation Status<br>Product<br>M-Store-X400<br>< | Server<br>Latest Version<br>19.1 | Expiration<br>31-Dec-2026 | Valid<br>YES |     | *    |
| < >                                                                                                    |                                                                                                    |                                  |                           | Apply        | Car | ncel |

This completes the Windows Services Configuration. We will now return to M-Console to configure the X.400 P7 Users.

### Configuring the X.400 P7 Users

From M-Console select View→Configuration→X.400 Mailbox Management.

#### M-Console X.400 Mailbox Management

MConsole (Switch Configuration Management): messaging.admin@ISODE-X400-EVAL

| File Window  | View       | Messaging Operations Help                             |             |                                                              |
|--------------|------------|-------------------------------------------------------|-------------|--------------------------------------------------------------|
| 😨 Welcome to | 0          | Live Operations                                       | >           | ts                                                           |
| 🗸 📄 Routing  | 3          | Configuration                                         | >           | Switch Configuration Management                              |
| > 🌏 Mair     | n          | Audit Information                                     | >           | X.400 Mailbox Management                                     |
| > 🖂 Messag   | ie<br>Di 🛐 | User Agent                                            |             | Authenticated Entities Management                            |
| 🚞 Externa    | I 🙆        | Event Viewer                                          |             | ow to route addresses. Routing Trees can be Inter            |
| ✓ 🚞 X.400 №  | 1 🚊        | Alerts                                                |             | ne for each protocol.                                        |
| > 🔥 Mair     |            | Welcome View                                          |             | r messaging configuration, and this will be shared           |
|              |            | Shaper Configuration File Editor                      |             |                                                              |
|              | •-         | Options                                               |             | messages and recipients                                      |
|              |            | Make new "Switch Configur" views look like this one   |             | ۵                                                            |
|              | ×          | Make new "Switch Configur" views use factory settings |             |                                                              |
|              |            | Next View                                             |             | As (described in this section)                               |
|              |            | Previous View                                         |             | and find matches among the inbound protocols o<br>local MTA. |
|              |            | Close                                                 | Ctrl+W      | 79 12 12 12 12 12 12 12 12 12 12 12 12 12                    |
|              |            |                                                       | PALITINA IN | there hierarchical ethictures consist at routing             |

#### M-Console X.400 Mailbox Management

| MConsole (X.400 Mailbox Manage                  | ment): messaging.admin@ISODE-X400-EVAL                                                                                                    |                                                                                                    | -                     | ٥    | × |
|-------------------------------------------------|----------------------------------------------------------------------------------------------------|----------------------------------------------------------------------------------------------------|-----------------------|------|---|
| Welcome to Message Console                      | 🖂 Switch Configuration Management 🛛 🚺 Alerts                                                                                                    | 📕 X.400 Mailbox Management 🗙                                                                                                    |                       |      |   |
| Add P7 Mailbox Add P3 User Agent                | Add X.400 Distribution List Add X.400 Redirect Add using                                                                                                   | Template Add Other User Search by Address Search by Use                                                                                                    | er                    |      |   |
| ✓ Carrow Control Trees<br>> 	 Main Routing Tree | X.400 User List X.400 User Sear<br>X.400 User List<br>The table below can disp<br>As the operation can be<br>It is also possible to list a<br>Routing Tree | ch X.400 Integrity Check<br>olay all the X.400 users in this messaging configuration.<br>slow, the table is only loaded when the 'Refresh Table' button is cliv<br>a limited number of users by using the 'X.400 User Search' tab.<br>Main Routing Tree | cked.<br>efresh Table | Save |   |
|                                                 | Table Columns to show                                                                                                    | Local Address , O/R Address , Type                                                                                                    | lit                   |      |   |

Expand the "Main Routing Tree" on the left until you reach your X.400 Address Space (/P=X400/A=Isode/C=GB/) in this example and select it.

#### M-Console X.400 Mailbox Management

| MConsole (X.400 Mailbox Manag<br>File Window View Help                                                                                                    | ement): messaging.admin@ISODE-X400-EVAL                                                                      | -      | ٥ | × |
|----------------------------------------------------------------------------------------------------|----------------------------------------------------------------------------------------------------|--------|---|---|
| 👿 Welcome to Message Console                                                                                                    | 🖾 Switch Configuration Management 🛛 [ Alerts 🛛 📳 X.400 Mailbox Management 🗙                                  |        |   |   |
| Add P7 Mailbox Add P3 User Agen                                                                                                    | Add X.400 Distribution List Add X.400 Redirect Add using Template Add Other User Search by Address Search by | User   |   |   |
| <ul> <li>✓ </li> <li>✓ </li> <li></li></ul> | Kouting Iree Node<br>These routing tree nodes can be added or removed using the Switch Config Managemen      | t view |   |   |

### Click "Add P7 Mailbox.

| Add to Manbox asing tersonal name naming    |  |  |
|---------------------------------------------|--|--|
| dress Form                                  |  |  |
| hoose the address form to use for this node |  |  |
| ddress form                                 |  |  |
| Personal Name                               |  |  |
| O Common Name                               |  |  |
| Common Name and Personal Name               |  |  |
| O Organizational Unit                       |  |  |
| O AMHS (Aviation) CAAS Addressing           |  |  |
| O AMHS (Aviation) XF Addressing             |  |  |
| ○ Other                                     |  |  |
|                                             |  |  |
|                                             |  |  |
|                                             |  |  |
|                                             |  |  |
|                                             |  |  |
|                                             |  |  |
|                                             |  |  |
|                                             |  |  |
|                                             |  |  |
|                                             |  |  |
|                                             |  |  |
|                                             |  |  |
|                                             |  |  |
|                                             |  |  |
|                                             |  |  |

Select "Personal Name" (or whatever suits your deployment) and Click "Next>".

| M-Console X.400 Mailbox | Manaaement |
|-------------------------|------------|
|                         | management |

M-Console X.400 Mailbox Management

| 🛅 Add P7 Mailbox us   | ing Personal Name N | laming  |        |   |       | $\times$ |
|-----------------------|---------------------|---------|--------|---|-------|----------|
| Node name (Pers       | onal Name Addr      | essing) |        |   |       |          |
| Enter the Personal Na | me for this node    |         |        |   |       |          |
| Cumana                | 1                   |         |        |   |       |          |
| Surname               | 1                   |         |        |   |       |          |
| Given name            |                     |         |        |   |       | _        |
| Initials              |                     |         |        |   |       |          |
| Generation Qualifier  |                     |         |        |   |       |          |
|                       |                     |         |        |   |       |          |
|                       |                     |         |        |   |       |          |
|                       |                     |         |        |   |       |          |
|                       |                     |         |        |   |       |          |
|                       |                     |         |        |   |       |          |
|                       |                     |         |        |   |       |          |
|                       |                     |         |        |   |       |          |
|                       |                     |         |        |   |       |          |
|                       |                     |         |        |   |       |          |
|                       |                     |         |        |   |       |          |
|                       |                     |         |        |   |       |          |
|                       |                     |         |        |   |       |          |
|                       |                     |         |        |   |       |          |
|                       |                     |         |        |   |       |          |
|                       |                     |         |        |   |       |          |
|                       |                     |         |        | _ |       |          |
|                       | Rack                | Nevts   | Finish |   | Cance |          |
|                       | ~ Dack              | Next >  | Pinish |   | Cance |          |

Enter "one" for "Surname" and "user" for "Given name".

#### M-Console X.400 Mailbox Management

| 🛅 Add P7 Mailbox u         | sing Per  | sonal Nam | e Nami | ing    |        |       | × |
|----------------------------|-----------|-----------|--------|--------|--------|-------|---|
| Node name (Pers            | ional N   | Name Ad   | dres   | sing)  |        |       |   |
| Enter the Personal Na      | ame for t | this node |        |        | <br>   | <br>  |   |
| Surname                    | one       |           |        |        |        |       |   |
| Given name                 | user      |           |        |        |        |       |   |
| Initials                   |           |           |        |        |        |       |   |
| Generation Qualifier       |           |           |        |        |        |       |   |
|                            |           |           |        |        |        |       |   |
|                            |           |           |        |        |        |       |   |
|                            |           |           |        |        |        |       |   |
|                            |           |           |        |        |        |       |   |
|                            |           |           |        |        |        |       |   |
|                            |           |           |        |        |        |       |   |
|                            |           |           |        |        |        |       |   |
|                            |           |           |        |        |        |       |   |
|                            |           |           |        |        |        |       |   |
|                            |           |           |        |        |        |       |   |
|                            |           |           |        |        |        |       |   |
|                            |           |           |        |        |        |       |   |
|                            |           |           |        |        |        |       |   |
|                            |           |           |        |        |        |       |   |
|                            |           |           | _      |        |        |       |   |
|                            |           | < Back    |        | Next > | Finish | Cance | 1 |
| <b>C</b> 11 1 (() <b>X</b> |           |           |        |        |        |       |   |

#### Click "Next>".

### M-Console X.400 Mailbox Management

| Add P7 Mai     | lbox using | Personal Name N    | Naming         |        | - 0 |        |
|----------------|------------|--------------------|----------------|--------|-----|--------|
| /R Addres      | S          |                    |                |        |     |        |
| Confirm the cl | hosen O/R  | Address for this r | node           |        |     |        |
|                |            |                    |                |        |     |        |
| O/R Address    | /G=user/   | S=one/PRMD=X4      | 400/ADMD=Isode | /C=GB/ |     | Edit   |
|                |            |                    |                |        |     |        |
|                |            |                    |                |        |     |        |
|                |            |                    |                |        |     |        |
|                |            |                    |                |        |     |        |
|                |            |                    |                |        |     |        |
|                |            |                    |                |        |     |        |
|                |            |                    |                |        |     |        |
|                |            |                    |                |        |     |        |
|                |            |                    |                |        |     |        |
|                |            |                    |                |        |     |        |
|                |            |                    |                |        |     |        |
|                |            |                    |                |        |     |        |
|                |            |                    |                |        |     |        |
|                |            |                    |                |        |     |        |
|                |            |                    |                |        |     |        |
|                |            |                    |                |        |     |        |
|                |            |                    |                |        |     |        |
|                |            |                    |                |        |     |        |
|                |            | < Back             | Next >         | Finish | (   | Cancel |

### Click "Next>".

#### M-Console X.400 Mailbox Management

| Add P7 Mailbox                   | 🔄 Add P7 Mailbox using Personal Name Naming 🦳 🗆 🗙 |                        |                    |        |      |  |  |
|----------------------------------|---------------------------------------------------|------------------------|--------------------|--------|------|--|--|
| White Pages (Address Book) Entry |                                                   |                        |                    |        |      |  |  |
| Configure a White                | Pages entry for this a                            | ddress                 |                    |        |      |  |  |
| O Do not set up a                | White Pages entry                                 |                        |                    |        |      |  |  |
| Create new Whit                  | te Pages entry                                    |                        |                    |        |      |  |  |
| Directory Root                   |                                                   |                        |                    |        |      |  |  |
| Select when                      | e in the DIT the White                            | Pages entry will be cr | reated             |        |      |  |  |
| Directory                        | cn=White Pages,o=X4                               | 400                    |                    |        | Pick |  |  |
|                                  |                                                   |                        |                    |        |      |  |  |
| Common Name                      | user one                                          |                        |                    |        |      |  |  |
| Initials                         |                                                   |                        |                    |        |      |  |  |
| Surname                          | one                                               |                        |                    |        |      |  |  |
| Given name                       | user                                              |                        |                    |        |      |  |  |
| O Amend existing                 | White Pages entry                                 |                        |                    |        |      |  |  |
| Directory Entry                  |                                                   |                        |                    |        |      |  |  |
| Select the e                     | xisting Directory entry                           | to amend               |                    |        |      |  |  |
| Directory Er                     | Directory Entry cn=White Pages,o=X400 Pick        |                        |                    |        |      |  |  |
| Advanced White Pa<br>Management  | ages values can be set                            | within the White Pag   | es tab in X.400 Ma | ailbox |      |  |  |
|                                  | < Back                                            | Next >                 | Finish             | Ca     | ncel |  |  |

### Click "Next>".

### M-Console X.400 Mailbox Management

| Add P7 Mailbox using Personal Name Naming                                                                                               | - |       | ×  |
|----------------------------------------------------------------------------------------------------|---|-------|----|
| MTA and Message Store Details                                                                                                    |   |       |    |
| Configure which Message Store, MTA and delivery channel this user will<br>use                                                           |   |       |    |
| Message Store                                                                                                    |   |       |    |
| cn=Main Message Store, cn=Messaging Configuration, o=X400 $$ $\!\!\!\!\!\!\!\!\!\!\!\!\!\!\!\!\!\!\!\!\!\!\!\!\!\!\!\!\!\!\!\!\!\!\!\!$ |   |       |    |
| Supporting MTA                                                                                                    |   |       |    |
| cn=ISODE-X400-EVAL, cn=Messaging Configuration, o=X400 $ \lor$                                                                          |   |       |    |
| P3 Delivery Channel<br>p3deliver v                                                                                                    |   |       |    |
|                                                                                                    |   |       |    |
| < Back Next > Finish                                                                                                    |   | Cance | el |

### Click "Next>".

#### M-Console X.400 Mailbox Management

| Add P7 Mailbox using     | 🔂 Add P7 Mailbox using Personal Name Naming 🛛 🗌 |        |        |     |      |
|--------------------------|-------------------------------------------------|--------|--------|-----|------|
| Passwords                |                                                 |        |        |     |      |
| Set the User's P7 and P3 | passwords                                       |        |        |     |      |
|                          |                                                 |        |        |     |      |
| P7 Message Store Passwo  | ord                                             | •••••  |        |     | Show |
| P3 Access Password       | •••••                                           | •      |        |     | Show |
|                          |                                                 |        |        |     |      |
|                          |                                                 |        |        |     |      |
|                          |                                                 |        |        |     |      |
|                          |                                                 |        |        |     |      |
|                          |                                                 |        |        |     |      |
|                          |                                                 |        |        |     |      |
|                          |                                                 |        |        |     |      |
|                          |                                                 |        |        |     |      |
|                          |                                                 |        |        |     |      |
|                          |                                                 |        |        |     |      |
|                          |                                                 |        |        |     |      |
|                          |                                                 |        |        |     |      |
|                          |                                                 |        |        |     |      |
|                          |                                                 |        |        |     |      |
|                          |                                                 |        |        |     |      |
|                          |                                                 |        |        |     |      |
|                          | < Back                                          | Next > | Finish | Can | cel  |
|                          |                                                 |        |        |     |      |

Change both Passwords to "secret" and Click "Show" on each of them to confirm.

### M-Console X.400 Mailbox Management

| Add P7 Mailbox using Personal Name Naming |   |      | ×    |
|-------------------------------------------|---|------|------|
| Set the User's P7 and P3 passwords        |   |      |      |
| P7 Message Store Password secret          |   |      | Hide |
| P3 Access Password secret                 |   |      | Hide |
|                                           |   |      |      |
|                                           |   |      |      |
|                                           |   |      |      |
|                                           |   |      |      |
|                                           |   |      |      |
|                                           |   |      |      |
|                                           |   |      |      |
|                                           |   |      |      |
| < Back Next > Finish                      | 1 | Canc | el   |

Click "Finish".

#### M-Console X.400 Mailbox Management

| /elcome to Message Console 🛛 🔀 Switch Configura              | ration Management 🛛 😰 Alerts 🖉 X.400 Mailbox Management 🗙                                                               |                                       |                                     |  |  |
|--------------------------------------------------------------|----------------------------------------------------------------------------------------------------|---------------------------------------|-------------------------------------|--|--|
| Add P3 User Agent Add X.400 Distributi                       | ion List Add X.400 Redirect Add using Template Add Other User Searc                                                     | D D D D D D D D D D D D D D D D D D D |                                     |  |  |
| <ul> <li>Routing Trees</li> <li>Main Routing Tree</li> </ul> | Message Store Routed UA Synonyms, Aliases and Redirects White                                                           | e Pages                               |                                     |  |  |
| ✓ C = GB ✓ ADMD=Isode                                        | P7 Message Store Password Enter value to reset password                                                                 |                                       | Show                                |  |  |
| G=user+S=one                                                 | P3 Access Password Enter value to reset password                                                                        |                                       | Show                                |  |  |
| Juser lemplates                                              | Mailbox Name one0                                                                                                    |                                       |                                     |  |  |
|                                                              | Mailbox Name one0                                                                                                    |                                       |                                     |  |  |
|                                                              | Mailbox Name one0 Keep a copy of submitted messages O Yes  Default O No                                                 |                                       |                                     |  |  |
|                                                              | Mailbox Name one0<br>Keep a copy of submitted messages () Yes () Default () No<br>Alternate Sending Addresses           |                                       |                                     |  |  |
|                                                              | Mailbox Name one0<br>Keep a copy of submitted messages O Yes O Default O No<br>Alternate Sending Addresses<br>ORAddress | DN                                    |                                     |  |  |
|                                                              | Mailbox Name one0 Keep a copy of submitted messages O Yes O Default O No Alternate Sending Addresses ORAddress I        | DN                                    |                                     |  |  |
|                                                              | Mailbox Name one0 Keep a copy of submitted messages O Yes O Default O No Alternate Sending Addresses ORAddress I        | DN                                    |                                     |  |  |
|                                                              | Mailbox Name one0 Keep a copy of submitted messages O Yes O Default O No Alternate Sending Addresse ORAddress I         | DN                                    |                                     |  |  |
|                                                              | Mailbox Name one0 Keep a copy of submitted messages O Yes O Default O No Alternate Sending Addresses ORAddress I        | DN                                    | Add                                 |  |  |
|                                                              | Mailbox Name one0 Keep a copy of submitted messages O Yes O Default O No Alternate Sending Addresses ORAddress I        | DN                                    | Add                                 |  |  |
|                                                              | Mailbox Name one0 Keep a copy of submitted messages O Yes O Default O No Alternate Sending Addresse ORAddress I         | DN                                    | Add                                 |  |  |
|                                                              | Mailbox Name one0 Keep a copy of submitted messages O Yes  Default O No Alternate Sending Addresses ORAddress I         | DN                                    | Add<br>Remove<br>Edit               |  |  |
|                                                              | Mailbox Name one0 Keep a copy of submitted messages (Ves @ Default () No Alternate Sending Addresses ORAddress I        | DN                                    | ← Add<br>× Remove<br>✓ Edit<br>Copy |  |  |

Repeat the process for "user two" (/G=user/S=two/P=X400/A=Isode/C=GB/).

### M-Console X.400 Mailbox Management

| Velcome to Message Console Switch Con<br>& Console Console Console Console Console<br>& Console Console Co | tiguration Management 📕 Alerts 📒 X.400 Mailbox M<br>ibution List Add X.400 Redirect Add using Template Add (                                                                | ianagement ×                              |
|----------------------------------------------------------------------------------------------------|----------------------------------------------------------------------------------------------------|-------------------------------------------|
| <ul> <li>Routing Trees</li> <li>Main Routing Tree</li> <li>C=GB</li> <li>ADMD=Isode</li> <li>PRMD=X400</li> <li>G=user+S=one</li> <li>G=user+S=two</li> <li>User Templates</li> </ul>                                                                                                    | Message Store Routed UA Synonyms, Aliases and<br>P7 Message Store Password Enter value to reset pa<br>P3 Access Password Enter value to reset password<br>Mailbox Name two0 | d Redirects White Pages assword Show Show |
|                                                                                                    | Keep a copy of submitted messages () Yes () Dr<br>Alternate Sending Addresses<br>ORAddress                                                                                  | efault ONO                                |
|                                                                                                    |                                                                                                    | Add<br>Remove<br>Edit<br>En Copy          |
|                                                                                                    |                                                                                                    | Paste                                     |

This completes the configuration of the System for Local Users. We will now test the system with XUXA.

### Testing the System with XUXA

XUXA is started on Linux as below.

% /opt/isode/bin/xuxa

On Windows Start→Isode R19.0→XUXA (X.400 Demo User Agent)

XUXA Start

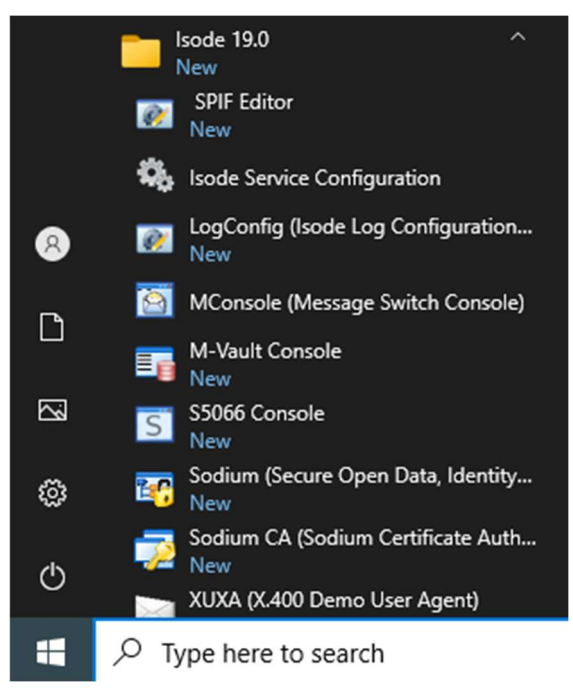

The following splash screen is displayed.

XUXA Splash Screen

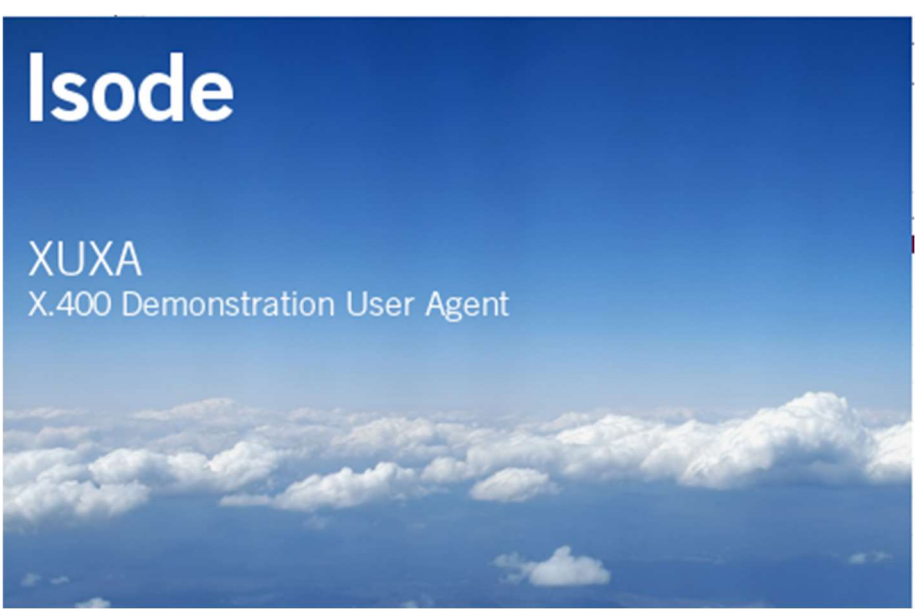

Wait... then the following screen is displayed.

#### XUXA Initial Screen

| <world><br/>&gt; o=X400</world> |  |  |
|---------------------------------|--|--|
|                                 |  |  |
|                                 |  |  |
|                                 |  |  |
|                                 |  |  |
|                                 |  |  |
|                                 |  |  |

Expand O=X400 and cn=White Pages as follows.

### XUXA White Pages Selection

| $\sim$ | White | Pages | Browser |
|--------|-------|-------|---------|
|--------|-------|-------|---------|

 $\times$ 

Select an existing user in the Directory, to use its  $\ensuremath{\mathsf{O}}\xspace/\ensuremath{\mathsf{R}}\xspace$  address to create an account

| × <      | World>                            |
|----------|-----------------------------------|
| ~        | o=X400                            |
|          | cn=Address Book                   |
| >        | cn=Groups                         |
| >        | cn=Messaging Configuration        |
| >        | cn=Users                          |
| ~        | cn=White Pages                    |
|          | 2 cn=user one                     |
|          | 2 cn=user two                     |
|          |                                   |
|          |                                   |
|          |                                   |
|          |                                   |
|          |                                   |
|          |                                   |
| election | cn=user one,cn=White Pages,o=X400 |
|          |                                   |
|          |                                   |
|          |                                   |

Select "cn=user one", Click "OK".

#### XUXA Password Entry

| ssword |             |
|--------|-------------|
|        |             |
|        |             |
| ОК     | Cancel      |
| 5      | sword<br>OK |

Enter the password you configured ("secret" in our example). Click "OK".

| XUXA Client                                                                                                    |                                                                                     |                       |                                                                               |
|----------------------------------------------------------------------------------------------------|-------------------------------------------------------------------------------------|-----------------------|-------------------------------------------------------------------------------|
| XUXA (X.400 Mail User A                                                                                                    | Agent) - /G=user/S=one/PRMD=X400/ADMD=Isode/C=G8<br>eIn                             | 8/                    | - 0 ×                                                                         |
| Get Mail Write                                                                                                    | Reply Reply All Forward Addr Book                                                   | Node                  |                                                                               |
| Image: Section of the section of the section of th | P From<br>P From<br>Subject:<br>Date:<br>Priority: Normal<br>* X.400 MTS Parameters | Subject               | Received Size   Size Sec     Image: Sec sec sec sec sec sec sec sec sec sec s |
|                                                                                                    |                                                                                     | Server status 📥 🕰 🚼 🤅 |                                                                               |

Click "Write".

| XUXA Clie  | ent                                       |                                                                                                    |
|------------|-------------------------------------------|----------------------------------------------------------------------------------------------------|
| 📝 New Mess | sage                                      | – 🗆 ×                                                                                                    |
| File Help  |                                           |                                                                                                    |
| Send 4     | Attach 🛃                                  |                                                                                                    |
| From: /G   | S= user/S= one/PRMD=X400/ADMD=Isode/C=GB/ | Message Security:       Don't sign message       No Security Label       Priority:       Priority:       Bodyparts: |
|            |                                           |                                                                                                    |
|            |                                           | ×                                                                                                    |

### Click the "Address Book" Icon below "From:"

| XUXA    | Client |
|---------|--------|
| /.0/0/1 | Cherre |

| Address Book                                  |                                                                |                                |
|-----------------------------------------------|----------------------------------------------------------------|--------------------------------|
| The World $$                                  |                                                                | Not bound     Edit with SODIUM |
| <pre>     /G=user/S=to     /G=user/S=o </pre> | vo/PRMD=X400/ADMD=Isode/C=GB/<br>ne/PRMD=X400/ADMD=Isode/C=GB/ | To: ->                         |
|                                               |                                                                | CC: ->                         |
|                                               |                                                                | BCC: ->                        |
|                                               |                                                                | Alt Recipient: ->              |
| Attribute                                     | Value                                                          |                                |
|                                               |                                                                |                                |
|                                               |                                                                | OK Cancel                      |

Select each of the entries one by one and Click "Two".

#### XUXA Client

| Address Book                 |                                                                |                   |                                                              |
|------------------------------|----------------------------------------------------------------|-------------------|--------------------------------------------------------------|
| The World $$                 |                                                                | Not bound         | Edit with SODIUM                                             |
| /G=user/S=tw<br>/G=user/S=or | ro/PRMD=X400/ADMD=Isode/C=GB/<br>ne/PRMD=X400/ADMD=Isode/C=GB/ | To: ->            | /G=user/S=two/PRMD=X400/ADME<br>/G=user/S=one/PRMD=X400/ADME |
|                              |                                                                |                   | < >                                                          |
|                              |                                                                | CC: ->            |                                                              |
|                              |                                                                | BCC: ->           |                                                              |
|                              |                                                                | Alt Recipient: -> | 2                                                            |
| Attribute                    | Value                                                          |                   |                                                              |
| DN                           | cn=user one, cn=White Pages, o=X400                            |                   |                                                              |
| O/R Address                  | /G=user/S=one/PRMD=X400/ADMD=Isoc                              | de/C=GB/          |                                                              |
|                              |                                                                |                   |                                                              |
|                              |                                                                |                   |                                                              |

### Click "OK".

#### XUXA Client

| 🔏 Test<br>ile Help |        |                                          |           | >                        |
|--------------------|--------|------------------------------------------|-----------|--------------------------|
| Send               | Attac  | h 🦣                                      |           |                          |
| From:              | /G=us  | er/S=one/PRMD=X400/ADMD=Isode/C=GB/      |           | Message Security:        |
|                    | TO :   | /G=user/S=two/PRMD=X400/ADMD=Isode/C=GB/ | Per Recip | 🥩 Don't sign message 🗸 🗸 |
|                    | TO :   | /G=user/S=one/PRMD=X400/ADMD=Isode/C=GB/ | Per Recip | No Security Label        |
|                    |        |                                          |           | Priority:                |
|                    |        |                                          |           | Priority: Normal ~       |
| Subject:           | Test   |                                          |           | Bodyparts:               |
| User Or            | ne and | d User Two                               |           | ,                        |
| Sent by            | User   | One.                                     |           |                          |
|                    |        |                                          |           |                          |
|                    |        |                                          |           |                          |
|                    |        |                                          |           |                          |
|                    |        |                                          |           |                          |
|                    |        |                                          |           |                          |
|                    |        |                                          |           |                          |
|                    |        |                                          |           |                          |

Enter some text in the Subject and Body the clock the "Send" Icon (Top Left).

### The following is displayed.

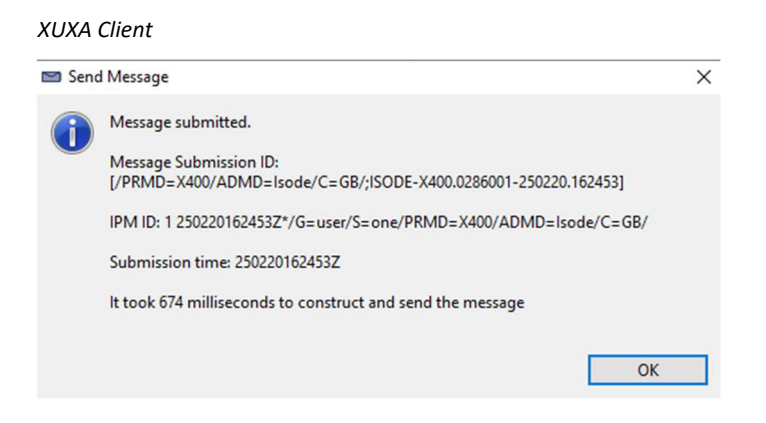

### Click "OK".

### XUXA Client

| Get Mail Write           | Reply Reply All Forward Addr Book                         |                         |                   |                |  |  |
|--------------------------|-----------------------------------------------------------|-------------------------|-------------------|----------------|--|--|
| 🥔 Mailboxes 🛛 🗆          | P From                                                    | Subject                 | Received          | Size Sec       |  |  |
|                          | G=user/S=one/PRMD=X400/ADMD=Isode/C=GB/                   | Test                    | 20/02/2025, 16:24 | 1 Kb 🥥         |  |  |
| 🚳 Inbox                  | <pre>SYSTEM&gt;</pre>                                     |                         |                   | 1 Kb 🖉         |  |  |
| 🔥 Outbox                 | SYSTEM>                                                   |                         |                   | 1 Kb 🥥         |  |  |
| ⊡ Sent ☑ Reports ☑ Trash | /G=user/S=one/PRMD=X400/ADMD=Isode/C=GB/                  | IPN                     | 20/02/2025, 16:24 | 1 КЬ 🐶         |  |  |
|                          | Preview 🖻 Log                                             |                         |                   |                |  |  |
|                          | From: /G=user/S=one/PRMD=X400/ADMD=Isode/C=GB/ Message Se |                         | curity:           |                |  |  |
|                          | TO : /G=user/S=two/PRMD=X400/ADMD=Isode/C=GB/             |                         | Signed            | f (Not signed) |  |  |
|                          | TO : /G=user/S=one/PRMD=X400/ADMD=Isode/C=GB/             |                         | No Security Label |                |  |  |
|                          | Subject: Test                                             |                         |                   |                |  |  |
|                          | Date: 20/02/2025, 16:24                                   | Date: 20/02/2025, 16:24 |                   | Bodyparts:     |  |  |
|                          | Priority: Normal                                          |                         | T IA5 Text        | T IA5 Text     |  |  |
|                          | * X.400 MTS Parameters                                    |                         |                   |                |  |  |
|                          | Licer One and Licer Two                                   |                         |                   |                |  |  |
|                          | User One and User Two                                     |                         |                   |                |  |  |
|                          | Sent by User One.                                         |                         |                   |                |  |  |
|                          |                                                           |                         |                   |                |  |  |

You will now see the above displayed. We now need to configure XUXA for User Two.

From the Top Menu Select File $\rightarrow$  Preferences.

XUXA Client

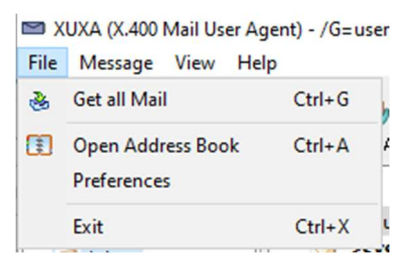

#### XUXA Client

| Preferences                                             |                             |                    | _                        |         |   |
|---------------------------------------------------------|-----------------------------|--------------------|--------------------------|---------|---|
| type filter text                                        | Xuxa Accounts               |                    |                          | ↔ ↔ • • | • |
| <ul> <li>Xuxa Accounts</li> <li>Xuxa General</li> </ul> | user one<br>Default Account | ~                  | Make Default             | Add     |   |
|                                                         | Import Preferences          | Export Preferences | Delete All Preferences   | i       |   |
|                                                         |                             |                    | Restore <u>D</u> efaults | Apply   |   |
|                                                         |                             |                    | Apply and Close          | Cancel  | ] |
|                                                         |                             |                    |                          |         |   |

### Click "Copy".

#### XUXA Client

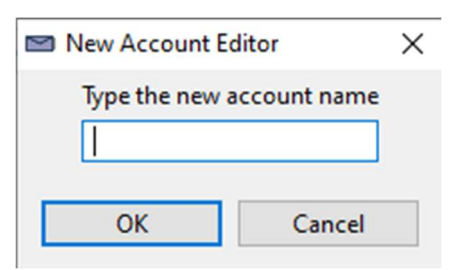

### Enter a Name for "User Two".

#### XUXA Client

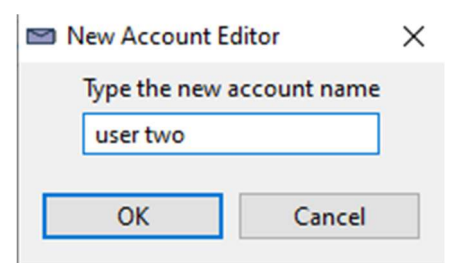

Click "OK.

#### XUXA Client

| Preferences                       |                                                     |                           |                | ×        |
|-----------------------------------|-----------------------------------------------------|---------------------------|----------------|----------|
| type filter text                  | Xuxa Accounts                                       | <                         | ;- <b>-</b> -> | • •      |
| > Xuxa Accounts<br>> Xuxa General | Import Preferences Export Preferences Delete All Pr | references                | Add            |          |
|                                   | Restore [<br>Apply and                              | <u>D</u> efaults<br>Close | App            | ly<br>:I |

Expand "Xuxa Accounts and select "P7 Message Store".

#### XUXA Client

| type filter text                                                                                                    | P7 Message Store                                                                                                    |                                                                                                    | • => • •     |
|----------------------------------------------------------------------------------------------------|----------------------------------------------------------------------------------------------------|----------------------------------------------------------------------------------------------------|--------------|
| <ul> <li>Viva Accounts         Bodyparts         DSA and Address Book         General         P3 Submission         P7 Message Store         Reports         Security         &gt; Xuxa General</li> </ul> | Connection Information<br>Message Store Presentation Address<br>Message Store User (O/R)<br>Message Store User Password<br>Message Store User DN                                                                                                    | "3001"/URI+0000+ URL+ itot://ISODE-X400-EVAL:3001         //G=user/S=one/PRMD=X400/ADMD=Isode/C=GB/         secret         cn=user one,cn=White Pages,o=X400 | Edit<br>Pick |
|                                                                                                    | Check for messages at startup                                                                                                    |                                                                                                    |              |
|                                                                                                    | Disable configuration requests in b Use a new connection for each me Use a new MS connection for Get N Don't confirm message deletion Register an autoalert for new mess Pop up an alert window when an a                                                                                                    | ind operations<br>ssage submission<br>Vail<br>ages<br>utoalert is received                                                                                   |              |
|                                                                                                    | Disable configuration requests in b Use a new connection for each me Use a new MS connection for Get N Don't confirm message deletion Register an autoalert for new mess Pop up an alert window when an a Automatically check for new every Check period (in seconds) The messages will be fetched ① at startup time O on demand | ind operations<br>ssage submission<br>Mail<br>ages<br>utoalert is received<br>check period (below)                                                           |              |

Change the "Message Store User (O/R) and "Message Store User DN" as follows.

#### XUXA Client

| Preferences                                                                                                    |                                                                                                    |                                                                                                    |              |
|----------------------------------------------------------------------------------------------------|----------------------------------------------------------------------------------------------------|----------------------------------------------------------------------------------------------------|--------------|
| type filter text                                                                                                    | P7 Message Store                                                                                                    | ¢                                                                                                    | • => • •     |
| <ul> <li>Xuxa Accounts<br/>Bodyparts<br/>DSA and Address Book<br/>General<br/>P3 Submission</li> <li>P7 Message Store<br/>Reports<br/>Security</li> <li>Xuxa General</li> </ul> | Connection Information<br>Message Store Presentation Address<br>Message Store User (O/R)<br>Message Store User Password<br>Message Store User DN                                                                                       | "3001"/URI+0000+URL+itot://ISODE-X400-EVAL:3001         //G=user/S=two/PRMD=X400/ADMD=Isode/C=GB/         secret         cn=user two cn=White Pages,o=X400         Image: Bind to the Message Store | Edit<br>Pick |
|                                                                                                    | Check for messages at startup Disable configuration requests in t Use a new connection for each me Use a new MS connection for Get I On't confirm message deletion Register an autoalert for new mess Pop up an alert window when an a | nind operations<br>essage submission<br>Mail<br>ages<br>nutoalert is received                                                                                                    |              |
|                                                                                                    | Check period (in seconds)                                                                                                    |                                                                                                    |              |
|                                                                                                    | at startup time O on demand                                                                                                    |                                                                                                    |              |
|                                                                                                    | Maximum mailbox size 100                                                                                                    |                                                                                                    |              |
|                                                                                                    |                                                                                                    | Restore <u>D</u> efaults                                                                                                    | Apply        |
|                                                                                                    |                                                                                                    | Apply and Close                                                                                                    | Cancel       |

### Click "Apply and Close".

### XUXA Client

| Get Mail Write                                                           | Reply Reply All Forward Addr.Book Delete Mode                                                |                                                                                      |                   |                     |  |  |
|--------------------------------------------------------------------------|----------------------------------------------------------------------------------------------|--------------------------------------------------------------------------------------|-------------------|---------------------|--|--|
| 🦉 Mailboxes 🛛 🗖 🗆                                                        | P From                                                                                       | Subject                                                                              | Received          | Size Sec            |  |  |
|                                                                          | /G=user/S=one/PRMD=X400/ADMD=Isode/C=GB/                                                     | Test                                                                                 | 20/02/2025, 16:24 | 1 Kb 🥥              |  |  |
| 🧐 Inbox                                                                  | SYSTEM>                                                                                      |                                                                                      |                   | 1 Kb                |  |  |
| <ul> <li>Outbox</li> <li>Sent</li> <li>Reports</li> <li>Trash</li> </ul> | <pre>/// /////////////////////////////////</pre>                                             | IPN                                                                                  | 20/02/2025, 16:24 | 1 КБ 🦪              |  |  |
|                                                                          | Preview Log From: /G=user/S=one/PRMD=X400/ADMD=Isode/C=GB/                                   |                                                                                      | Message S         | ecurity:            |  |  |
|                                                                          | TO: /G=user/S=two/PRMD=X400/ADMD=Isode/C=GB/<br>TO: /G=user/S=one/PRMD=X400/ADMD=Isode/C=GB/ | /G=user/S=two/PRMD=X400/ADMD=Isode/C=GB/<br>/G=user/S=one/PRMD=X400/ADMD=Isode/C=GB/ |                   | Signed (Not signed) |  |  |
|                                                                          | Date: 20/02/2025 16:24                                                                       | Subject: Test Date: 20/02/2025 16:24                                                 |                   | Bodyparts:          |  |  |
|                                                                          | Priority: Normal  X.400 MTS Parameters                                                       |                                                                                      | T IA5 Te          | ĸt                  |  |  |
|                                                                          | User One and User Two<br>Sent by User One.                                                   |                                                                                      |                   | ^                   |  |  |

### Select File $\rightarrow$ Preferences again.

XUXA Client

| 🖻 Х  | UXA (X.400 Mail User Ager        | nt) - /G=use |
|------|----------------------------------|--------------|
| File | Message View Help                |              |
| 2    | Get all Mail                     | Ctrl+G       |
|      | Open Address Book<br>Preferences | Ctrl+A       |
|      | Exit                             | Ctrl+X       |

XUXA Client

| Preferences                                                                          |                                                              | — 🗆 X        |
|--------------------------------------------------------------------------------------|--------------------------------------------------------------|--------------|
| type filter text                                                                     | Xuxa Accounts                                                |              |
| <ul> <li>Xuxa Accounts<br/>Bodyparts<br/>DSA and Address Book<br/>General</li> </ul> | user two                                                     |              |
| P3 Submission<br>P7 Message Store<br>Reports                                         | The default account is user one                              |              |
| > Xuxa General                                                                       | Import Preferences Export Preferences Delete All Preferences |              |
|                                                                                      |                                                              |              |
|                                                                                      | Restore De                                                   | faults Apply |
|                                                                                      | Apply and Cl                                                 | ose Cancel   |

Select "user two" in the Xuxa Accounts and Click "Apply and Close".

#### XUXA Client

| I SUXA (X.400 Mail User Agent<br>File Message View Help                                 | x) - /G=user/S=two/PRMD=X400/ADMD=Isode/C=GB/                                                                                                    |                   | - 0 >                                                                                     | × |
|-----------------------------------------------------------------------------------------|----------------------------------------------------------------------------------------------------|-------------------|-------------------------------------------------------------------------------------------|---|
| Aailboxes D P                                                                           | From                                                                                                    | Subject           | Received Size Sec                                                                         | - |
|                                                                                         | /G=user/S=one/PRMD=X400/ADMD=Isode/C=GB/                                                                                                    | Test              | 20/02/2025, 16:24 1 Kb 🖉                                                                  | 1 |
| <ul> <li>Inbox</li> <li>Outbox</li> <li>Sent</li> <li>Reports</li> <li>Trash</li> </ul> |                                                                                                    |                   |                                                                                           |   |
|                                                                                         | Preview 🗟 Log                                                                                                    |                   |                                                                                           | ٥ |
|                                                                                         | From:         /G=user/S=one/PRMD=X400/ADMD=lsode/C=GB/           TO:         /G=user/S=two/PRMD=X400/ADMD=lsode/C=GB/           TO:         /G=user/S=one/PRMD=X400/ADMD=lsode/C=GB/           Subject:         Test           Date:         20/02/2025, 16:24           Priority:         Normal           ©         X.400 MTS Parameters |                   | Message Security:<br>Signed (Not signed)<br>No Security Label<br>Bodyparts:<br>T IAS Text |   |
|                                                                                         | User One and User Two<br>Sent by User One.                                                                                                    |                   |                                                                                           | ~ |
| A new message has arrived                                                               |                                                                                                    | Server status 🔬 🍕 |                                                                                           |   |

You will see the message sent by "User One" – click the "Reply" Icon.

### XUXA Client

| 🗭 New M  | lessage                                       |           | –                                        |
|----------|-----------------------------------------------|-----------|------------------------------------------|
| Send     | Attach                                        |           |                                          |
| From:    | /G=user/S=two/PRMD=X400/ADMD=Isode/C=GB/      |           | V Message Security:                      |
|          | TO : /G=user/S=one/PRMD=X400/ADMD=Isode/C=GB/ | Per Recip | Don't sign message     No Security Label |
|          |                                               |           | Priority: Priority: Normal               |
| Subject: | Re: Test                                      |           | Bodyparts:                               |
|          |                                               |           | ^                                        |
|          |                                               |           |                                          |
|          |                                               |           |                                          |
|          |                                               |           |                                          |
|          |                                               |           |                                          |
|          |                                               |           | ~                                        |

Enter some Body Text.

| Help<br>of<br>5end | Attach                                        |           |                    |
|--------------------|-----------------------------------------------|-----------|--------------------|
| om:                | /G=user/S=two/PRMD=X400/ADMD=Isode/C=GB/      | ~         | Message Security:  |
| 2                  | TO : /G=user/S=one/PRMD=X400/ADMD=Isode/C=GB/ | Per Recip | Don't sign message |
|                    |                                               |           | No Security Label  |
|                    |                                               |           | Priority:          |
| l                  |                                               |           | Priority: Normal   |
| 7.40               | JU M IS Parameters                            |           |                    |
| essag              | ue Received by Liser Two                      |           |                    |
| essag              | ge Received by User Two                       |           |                    |

Click the "Send" Icon.

### XUXA Client

| 📨 Send | Message                                                          | $\times$ |
|--------|------------------------------------------------------------------|----------|
| 1      | Message submitted.<br>Message Submission ID:                     |          |
|        | [/PRMD=X400/ADMD=Isode/C=GB/;ISODE-X400.0540401-250220.163347]   |          |
|        | IPM ID: 1 250220163347Z*/G=user/S=two/PRMD=X400/ADMD=Isode/C=GB/ |          |
|        | Submission time: 250220163347Z                                   |          |
|        | It took 484 milliseconds to construct and send the message       |          |
|        |                                                                  | _        |
|        | ОК                                                               |          |

Click "OK.

XUXA Client

#### XUXA Client

| Get Mail Write 🗸                                                                        | Reply Reply All Forward Addr.Book Delete Mode                                                                                                    |         |                   |                                          |          |     |
|-----------------------------------------------------------------------------------------|----------------------------------------------------------------------------------------------------|---------|-------------------|------------------------------------------|----------|-----|
| 🥔 Mailboxes 📃 🗆                                                                         | P From                                                                                                    | Subject | Received          | Size                                     | Sec      |     |
|                                                                                         | /G=user/S=one/PRMD=X400/ADMD=Isode/C=GB/                                                                                                    | Test    | 20/02/2025, 16:24 | 1 Kb                                     | 2        |     |
| <ul> <li>Inbox</li> <li>Outbox</li> <li>Sent</li> <li>Reports</li> <li>Trash</li> </ul> | SYSTEM>                                                                                                    |         |                   | 1 КЬ                                     | 9        |     |
|                                                                                         | Preview 🛃 Log                                                                                                    |         |                   |                                          |          | - 8 |
|                                                                                         | From:         //G=user/3=two/PRMD=X400/ADMD=sode/C=06           TO:         //G=user/S=two/PRMD=X400/ADMD=lsode/C=06           TO:         //G=user/S=one/PRMD=X400/ADMD=lsode/C=06           Subject:         Test           Date:         20/02/2025, 16:24           Priority:         Normal           *         X.400 MTS Parameters |         | Bodyparts:        | ecurity:<br>ed (Not sign<br>ecurity Labe | ed)<br>I |     |
|                                                                                         | User One and User Two<br>Sent by User One.                                                                                                    |         |                   |                                          |          | ~   |

### Now using the File $\rightarrow$ Preferences Switch Back to the User One Account.

### XUXA Client

| 🥗 💆 👻<br>iet Mail Write | Reply Reply All Forward Addr. Book Delete Mode                                                                                                    |          |                   |                                           |  |
|-------------------------|----------------------------------------------------------------------------------------------------|----------|-------------------|-------------------------------------------|--|
| Mailboxes 🗖 🗆           | P From                                                                                                    | Subject  | Received          | Size Sec                                  |  |
|                         | G=user/S=one/PRMD=X400/ADMD=Isode/C=GB/                                                                                                    | Test     | 20/02/2025, 16:24 | 1 Kb 🥑                                    |  |
| 🖂 Inbox                 | SYSTEM>                                                                                                    |          |                   | 1 Kb 🥔                                    |  |
| Outbox                  | SYSTEM>                                                                                                    |          |                   | 1 Kb 🦪                                    |  |
| 🖃 Sent                  | /G=user/S=one/PRMD=X400/ADMD=Isode/C=GB/                                                                                                    | IPN      | 20/02/2025, 16:24 | 1 Kb 🥔                                    |  |
| Reports                 | G=user/S=two/PRMD=X400/ADMD=Isode/C=GB/                                                                                                    | IPN      | 20/02/2025, 16:31 | 1 Kb 🥥                                    |  |
| 🕝 Trash                 | G=user/S=two/PRMD=X400/ADMD=Isode/C=GB/                                                                                                    | Re: Test | 20/02/2025, 16:33 | 1 Kb                                      |  |
|                         | Preview 🖻 Log                                                                                                    |          |                   |                                           |  |
|                         | From:         /G=user/S=one/PRMD=X400/ADMD=lsode/C=GB/           TO:         /G=user/S=two/PRMD=X400/ADMD=lsode/C=GB/           TO:         /G=user/S=one/PRMD=X400/ADMD=lsode/C=GB/           Subject:         Test |          | Message Se        | curity:<br>1 (Not signed)<br>curity Label |  |
|                         | Date: 20/02/2025, 16:24                                                                                                    |          | Bodyparts:        | Bodyparts:                                |  |
|                         | Priority: Normal                                                                                                    |          | T IA5 Text        | t                                         |  |
|                         | X.400 MTS Parameters                                                                                                    |          |                   |                                           |  |
|                         | User One and User Two<br>Sent by User One.                                                                                                    |          |                   | ,                                         |  |

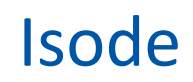

You can see that the message has been received.

This completes the testing of Local Users. We now need to configure and External MTA and some Address Book Entries.

### Adding an External MTA and Address Book entries

### Configuring the External MTA with M-Console

Before connecting to an External MTA you will need to exchange information with them as follows.

Your MTA Name: Your MTA Password: Your Hostname/IP Address:

Their MTA Name: Their MTA Password: Their Hostname/IP Address:

In this guide we will be connecting to the M-Switch MIXER MTA described in the M-Switch MIXER Evaluation Guide and will use the following information.

| Your MTA Name:             | ISODE-X400-EVAL                                  |
|----------------------------|--------------------------------------------------|
| Your MTA Password:         | secret                                           |
| Your Hostname/IP Address:  | ISODE-X400-EVAL (must resolve to an IP Address)  |
| Their MTA Name:            | ISODE-MIXER-EVAL                                 |
| Their MTA Password:        | secret                                           |
| Their Hostname/IP Address: | ISODE-MIXER-EVAL (must resolve to an IP Address) |

From M-Console expand to Routing Tree to the ADMD "Isode".

#### M-Console External MTA Routing Addition

| MConsole (Switch Configuration Managemer<br>File Window View Messaging Operations<br>Welcome to Message Console                                         | t): messaging.admin@ISODE-X400-EVAL<br>Help<br>I Configuration Management X 👔 Alerts 🛛 🏭 X.400 Mailbox Management 🛛 🖾 Switch Operations 📄 | - 0                   | × |
|----------------------------------------------------------------------------------------------------|----------------------------------------------------------------------------------------------------|-----------------------|---|
| Routing Trees     Main Routing Tree     Set C= GB     O PRMD=Isode     O PRMD=X400                                                                      | MTA Info Filters MTA Group                                                                                                    |                       | Î |
| ✓ Carl Message Transfer Agents     ✓ Carl Message Transfer Agents     ✓ Carl Message Transfer Agents     ✓ Carl Message Stores     ✓ Main Message Store |                                                                                                    | Add<br>Remove<br>Edit |   |
|                                                                                                    | Subtree Information: O All children present  Not all children present Routing Nexus                                                       |                       |   |

Right Click on "ADMD=Isode".

#### M-Console External MTA Routing Addition

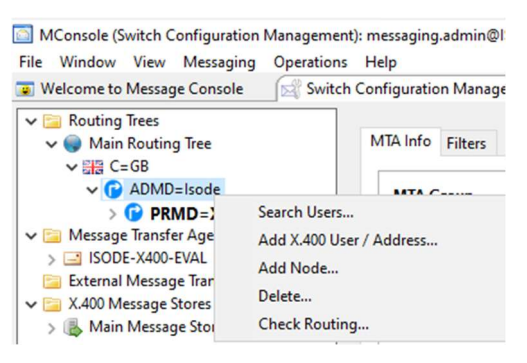

Select "Add Node ... ".

M-Console External MTA Routing Addition

| 🧭 Create a Routing Tree node                                      |       |        |  |
|-------------------------------------------------------------------|-------|--------|--|
| Select the node type and enter a v<br>Node type PRMD $\checkmark$ | /alue |        |  |
|                                                                   | OK    | Cancel |  |

Enter "Internet" for the "PRMD".

M-Console External MTA Routing Addition

| 🥩 Create a Routing Tree node           |  |  |
|----------------------------------------|--|--|
| Select the node type and enter a value |  |  |
| Node type PRMD V Internet              |  |  |
| OK Cancel                              |  |  |

### Click "OK".

#### M-Console External MTA Routing Addition

| MConsole (Switch Configuration Management): messaging.admin@ISODE-X400-EVAL - 🗗 🗙 |                                                                                          |        |   |   |
|-----------------------------------------------------------------------------------|------------------------------------------------------------------------------------------|--------|---|---|
| File Window View Messaging Operation                                              | s Help                                                                                   |        |   |   |
| 👿 Welcome to Message Console 🛛 🕅 Swite                                            | h Configuration Management 🗙 📜 Alerts 🛛 🟭 X.400 Mailbox Management 🛛 🖾 Switch Operations |        |   |   |
| ✓ □ Routing Trees                                                                 |                                                                                          |        |   |   |
| 🗸 📦 Main Routing Tree                                                             | MTA Info Filters                                                                         |        |   | - |
| ✓ ER C=GB                                                                         |                                                                                          |        |   |   |
| V C ADMD=lsode                                                                    | MTA Group                                                                                |        |   |   |
| PRMD=X400                                                                         | Mix doup                                                                                 |        |   |   |
| > 🕝 PRMD=Internet                                                                 |                                                                                          | Add    |   |   |
| 🗸 📴 Message Transfer Agents                                                       |                                                                                          |        |   |   |
| > SODE-X400-EVAL                                                                  |                                                                                          | Removi | e |   |
| 📴 External Message Transfer Agents                                                |                                                                                          | Edit   |   |   |
| ✓ □ X.400 Message Stores                                                          |                                                                                          |        |   |   |
| > 🚯 Main Message Store                                                            | Subtree Information: O All children present                                              |        |   |   |
|                                                                                   |                                                                                          |        |   |   |
|                                                                                   |                                                                                          |        |   |   |
|                                                                                   | Routing Nexus                                                                            |        |   |   |
|                                                                                   |                                                                                          |        |   |   |
|                                                                                   |                                                                                          |        |   |   |
|                                                                                   |                                                                                          |        |   |   |

Right Click on "External Message Transfer Agents"

#### M-Console Add External MTA

MConsole (Switch Configuration Management): messaging.admin@ISODE-X4

| File Window View Messaging                                                                                                    | Operations Help                                                                                                    |
|----------------------------------------------------------------------------------------------------|----------------------------------------------------------------------------------------------------|
| 😨 Welcome to Message Console                                                                                                    | Switch Configuration Management >                                                                                                  |
| ✓      ✓ Routing Trees     ✓      ✓ Main Routing Tree     ✓      ✓      ✓      ✓      ✓      ✓      ✓      ✓      ✓      ✓      ✓      ✓      ✓      ✓      ✓      ✓      ✓      ✓      ✓      ✓      ✓      ✓      ✓      ✓      ✓      ✓      ✓      ✓      ✓      ✓      ✓      ✓      ✓      ✓      ✓      ✓      ✓      ✓      ✓      ✓      ✓      ✓      ✓      ✓      ✓      ✓      ✓      ✓      ✓      ✓      ✓      ✓      ✓      ✓      ✓      ✓      ✓      ✓      ✓      ✓      ✓      ✓      ✓      ✓      ✓      ✓      ✓      ✓      ✓      ✓      ✓      ✓      ✓      ✓      ✓      ✓      ✓      ✓      ✓      ✓      ✓      ✓      ✓      ✓      ✓      ✓      ✓      ✓      ✓      ✓      ✓      ✓      ✓      ✓      ✓      ✓      ✓      ✓      ✓      ✓      ✓      ✓      ✓      ✓      ✓      ✓      ✓      ✓      ✓      ✓      ✓      ✓      ✓      ✓      ✓      ✓      ✓      ✓      ✓      ✓      ✓      ✓      ✓      ✓      ✓      ✓      ✓      ✓      ✓      ✓      ✓      ✓      ✓      ✓      ✓      ✓      ✓      ✓      ✓      ✓      ✓      ✓      ✓      ✓      ✓      ✓      ✓      ✓      ✓      ✓      ✓      ✓      ✓      ✓      ✓      ✓      ✓      ✓      ✓      ✓      ✓      ✓      ✓      ✓      ✓      ✓      ✓      ✓      ✓      ✓      ✓      ✓      ✓      ✓      ✓      ✓      ✓      ✓      ✓      ✓      ✓      ✓      ✓      ✓      ✓      ✓      ✓      ✓      ✓      ✓      ✓      ✓      ✓      ✓      ✓      ✓      ✓      ✓      ✓      ✓      ✓      ✓      ✓      ✓      ✓      ✓      ✓      ✓      ✓      ✓      ✓      ✓      ✓      ✓      ✓      ✓      ✓      ✓      ✓      ✓      ✓      ✓      ✓      ✓      ✓      ✓      ✓      ✓      ✓      ✓      ✓      ✓      ✓      ✓      ✓      ✓      ✓      ✓      ✓      ✓      ✓      ✓      ✓      ✓      ✓      ✓      ✓      ✓      ✓      ✓      ✓      ✓      ✓      ✓      ✓      ✓      ✓      ✓      ✓      ✓      ✓      ✓      ✓      ✓      ✓      ✓      ✓      ✓      ✓      ✓      ✓      ✓      ✓      ✓      ✓      ✓      ✓      ✓      ✓      ✓      ✓      ✓      ✓      ✓ | Under this folder you will find<br>External MTAs may be either I<br>or third-party MTAs which are<br>An external MTA is the only w |
| <ul> <li>External Message Transfer A</li> <li>X.400 Message Stores</li> <li>Main Message Store</li> </ul>                                                                                                    | New External MTA                                                                                                    |

### Select "New External MTA..."

#### M-Console Add External MTA

| Create a new MTA                                            | — |      | ×  |
|-------------------------------------------------------------|---|------|----|
| MTA type                                                    |   |      |    |
| Select the type of MTA you want to create                   |   |      |    |
| External MTA (Non Isode MTA, or non tailoring MTA)          |   |      |    |
| ● X.400                                                     |   |      |    |
| • X.400 Gateway (using the Isode or Open Group Gateway API) |   |      |    |
| ○ X.400 P1 File Gateway                                     |   |      |    |
| ○ X.400 P1 over HTTP Gateway                                |   |      |    |
|                                                             |   |      |    |
|                                                             |   |      |    |
|                                                             |   |      |    |
|                                                             |   |      |    |
|                                                             |   |      |    |
|                                                             |   |      |    |
|                                                             |   |      |    |
|                                                             |   |      |    |
|                                                             |   |      |    |
|                                                             |   |      |    |
|                                                             |   |      |    |
|                                                             |   |      |    |
|                                                             |   |      |    |
| < Back Next > Finish                                        | i | Canc | el |
|                                                             |   |      |    |

### Select "X.400", Click "Next>".

#### M-Console Add External MTA

| 🔝 Create a new MTA                                                                              |      | ×  |
|-------------------------------------------------------------------------------------------------|------|----|
| MTA Naming                                                                                      |      |    |
| MTAs can be named in a number of different ways, depending on the<br>context.                   |      |    |
| The MTA Name, to be used in protocols (like X.400 P1 binds)                                     |      |    |
| MTA name in protocol                                                                            |      |    |
| The host name or IP address of the system on which the MTA will run<br>Fully Qualified Hostname |      |    |
|                                                                                                 |      |    |
| The local Directory Name in this configuration (defaults to MTA Name)                           |      |    |
| Directory Name                                                                                  |      |    |
|                                                                                                 |      |    |
| Optional local description for the new MTA                                                      |      |    |
| Description                                                                                     |      |    |
|                                                                                                 |      |    |
|                                                                                                 |      |    |
|                                                                                                 |      |    |
|                                                                                                 |      |    |
| < Back Next > Finish                                                                            | Canc | el |

### Complete the details as below.

#### M-Console Add External MTA

| Create a new MTA                                                              | - |      | ×  |
|-------------------------------------------------------------------------------|---|------|----|
| MTA Naming                                                                    |   |      |    |
| MTAs can be named in a number of different ways, depending on the<br>context. |   |      |    |
| The MTA Name, to be used in protocols (like X.400 P1 binds)                   |   |      |    |
| MTA name in protocol ISODE-MIXER-EVAL                                         |   |      |    |
| The host name or IP address of the system on which the MTA will run           |   |      |    |
|                                                                               |   |      |    |
| The local Directory Name in this configuration (defaults to MTA Name)         |   |      |    |
| Directory Name Isode MIXER Gateway                                            |   |      |    |
|                                                                               |   |      |    |
| Optional local description for the new MTA                                    |   |      |    |
| Description                                                                   |   |      |    |
|                                                                               |   |      |    |
|                                                                               |   |      |    |
|                                                                               |   |      |    |
|                                                                               |   |      |    |
|                                                                               |   |      |    |
| < Back Next > Finish                                                          |   | Canc | el |

The "Directory Name" is free text use something that works for you. "Click Next>".

#### M-Console Add External MTA

| Create a new MTA                                                                                                    |                            | ×       |
|----------------------------------------------------------------------------------------------------|----------------------------|---------|
| Default Routing Tree for this MTA                                                                                                    |                            |         |
| Routing will be setup for the O/R Address Prefix selected, and the<br>default Internet domain selected earlier.                                                    |                            |         |
| Choose a Routing Tree or Address Conversion Table. Use the tree navigation too<br>or complete O/R address, and then modify this value if necessary via the Edit bi | ol to select a j<br>utton. | partial |
| cn=Main Routing Tree, cn=Messaging Configuration, o=X400                                                                                                    |                            | $\sim$  |
| > Main Routing Tree                                                                                                    |                            |         |
|                                                                                                    |                            |         |
|                                                                                                    |                            |         |
|                                                                                                    |                            |         |
|                                                                                                    |                            | _       |
|                                                                                                    |                            |         |
|                                                                                                    |                            |         |
|                                                                                                    |                            |         |
|                                                                                                    |                            |         |
| Selected O/R Address                                                                                                    |                            |         |
| O/R Address                                                                                                    | Edi                        | t       |
|                                                                                                    |                            |         |
| C Pack Next > Einich                                                                                                    | Cane                       |         |
| S Dack INEXT > FINISH                                                                                                    | Cance                      | 3       |

Expand the "Main Routing Tree" until you get to "PRMD=Internet".

### M-Console Add External MTA

| Contra and MTA                                                                                                    |                        |            | V       |
|----------------------------------------------------------------------------------------------------|------------------------|------------|---------|
|                                                                                                    |                        |            | ^       |
| Default Routing Tree for this MTA                                                                                                    |                        |            |         |
| Routing will be setup for the O/R Address Prefix selected, and the<br>default Internet domain selected earlier.                                         |                        |            |         |
| Choose a Routing Tree or Address Conversion Table. Use the tree navigatio<br>or complete O/R address, and then modify this value if necessary via the E | n tool to<br>dit butto | o select a | partial |
| cn=Main Routing Tree, cn=Messaging Configuration, o=X400                                                                                                |                        |            | ~       |
| ✓ Main Routing Tree                                                                                                    |                        |            |         |
| ✓ C=GB                                                                                                    |                        |            |         |
| ✓ ADMD=Isode                                                                                                    |                        |            |         |
| PRMD=Internet                                                                                                    |                        |            | _       |
| > PRMD=X400                                                                                                    |                        |            | _       |
|                                                                                                    |                        |            | _       |
|                                                                                                    |                        |            | _       |
|                                                                                                    |                        |            |         |
|                                                                                                    |                        |            |         |
|                                                                                                    |                        |            |         |
|                                                                                                    |                        |            |         |
|                                                                                                    |                        |            |         |
| Selected O/R Address                                                                                                    |                        |            |         |
| Selected O/R Address                                                                                                    |                        |            |         |
| O/R Address /PRMD=Internet/ADMD=Isode/C=GB/                                                                                                    |                        | Edi        | t       |
|                                                                                                    |                        |            |         |
|                                                                                                    |                        |            |         |
| < Back Next > Finish                                                                                                    |                        | Cance      | el      |
|                                                                                                    |                        |            |         |

Select "PRMD=Internet", Click "Next>".

#### M-Console Add External MTA

| Create a new MTA                                                                             |       | ×   |
|----------------------------------------------------------------------------------------------|-------|-----|
| Remote X.400 MTA authentication details                                                      |       |     |
| Configure the authentication information to be used to connect to this<br>External X.400 MTA |       |     |
| Remote MTA Name to use in the bind ISODE-MIXER-EVAL                                          |       |     |
| Remote MTA password to use in the bind                                                       | <br>S | how |
|                                                                                              |       |     |
|                                                                                              |       |     |
|                                                                                              |       |     |
|                                                                                              |       |     |
|                                                                                              |       |     |
|                                                                                              |       |     |
|                                                                                              |       |     |
|                                                                                              |       |     |
|                                                                                              |       |     |
|                                                                                              |       |     |
|                                                                                              | <br>  |     |
| < Back Next > Finish                                                                         | Cano  | el  |

The Remote MTA Name will auto-populate make sure it matches the MA Name you have been given and then enter the Password you have been given.

M-Console Add External MTA

| Create a new MTA                                                                             | - |       | ×    |
|----------------------------------------------------------------------------------------------|---|-------|------|
| Remote X.400 MTA authentication details                                                      |   |       |      |
| Configure the authentication information to be used to connect to this<br>External X.400 MTA |   |       |      |
| Remote MTA Name to use in the bind ISODE-MIXER-EVAL                                          |   |       |      |
| Remote MTA password to use in the bind secret                                                |   | н     | lide |
|                                                                                              |   |       |      |
|                                                                                              |   |       |      |
|                                                                                              |   |       |      |
|                                                                                              |   |       |      |
|                                                                                              |   |       |      |
|                                                                                              |   |       |      |
|                                                                                              |   |       |      |
|                                                                                              |   |       |      |
|                                                                                              |   |       |      |
|                                                                                              |   |       |      |
|                                                                                              |   |       |      |
| < Back Next > Finish                                                                         |   | Cance | 2    |

Click "Finish".

#### M-Console Add External MTA

| Windows R19.0 M-Switch X.400 Eval Guide on BLOC                                                                                                    | DHOUND - Virtual Machine Connection                                                                                                    | -                  |              | ×        |
|----------------------------------------------------------------------------------------------------|----------------------------------------------------------------------------------------------------|--------------------|--------------|----------|
| File Action Media Clipboard View Help                                                                                                    |                                                                                                    |                    |              |          |
| 🖴 🔘 💿 🞯 🕘 💷 🕩 🔂 🖳 👬                                                                                                    |                                                                                                    |                    |              |          |
| MConsole (Switch Configuration Management): me                                                                                                    | saging.admin@ISODE-X400-EVAL                                                                                                    | -                  | ٥            | $\times$ |
| File Window View Messaging Operations Help                                                                                                    |                                                                                                    |                    |              |          |
| 😨 Welcome to Message Console 🛛 🖂 Switch Confi                                                                                                    | guration Management 🗙 🧯 Alerts 🛛 📒 X.400 Mailbox Management 🛛 🖾 Switch Operations 📄                                                               |                    |              |          |
| ▼ ≧ Routing Trees       ▼ ⊕ Main Routing Tree       ▼ ≧ C=G8       ♥ 健 ADMD=Isode       ● PRMD=X400       > ⊕ PRMD=Internet       > ≦ ISODE-X400-EVAL       > ≦ ISODE-X400-EVAL       > ≦ X400 Message Transfer Agents       > ≦ X400 Message Stores       > ∰ Main Message Store | A Info Filters MTA Group Isode MIXER Gateway, MTA weight : 5 Subtree Information: O All children present O Not all children present Routing Nexus | Ada<br>Remo<br>Edi | i<br>we<br>t | Î        |

You will see that this new MTA has been added as the MTA for the PRMD=Internet. We now need to configure the Password for our x400p1 Channel. Expand our MTA and Channels then select the x400p1 channel and select the Auth Tab.

#### M-Console Configure X.400 P1 Channel

| MConsole (Switch Configuration Managemen                                      | t): messaging.admin@ISODE-X400-EVAL                                                                                                    | - 0 )     | × |
|-------------------------------------------------------------------------------|----------------------------------------------------------------------------------------------------|-----------|---|
| Welcome to Message Console Switch                                             | Configuration Management X 👔 Alerts 📲 X.400 Mailbox Management 🛛 🖾 Switch Operations                                                                                                    |           |   |
| ✓                                                                             | Main Program Tables Inbound Auth RTSE MTA Links Advanced                                                                                                    |           | ^ |
| ADMD=Isode     PRMD=X400     PRMD=Internet                                    | Authentication Requirements<br>Allows selection of methods used to authenticate the responses to connections which the channel initiates (initiator)<br>incoming connections to which the channel responds (responder). | ), and to | I |
| Message Transfer Agents     ISODE-X400-EVAL                                   | P1Initiator MTA-NAME-PRESENT \$ SIMPLE-AUTHENTICATION                                                                                                    | Edit      |   |
| ✓ 🔄 Channels<br>∰ housekeeper<br>∰ mhsshaner                                  | P1Responder MTA-NAME-PRESENT \$ SIMPLE-AUTHENTICATION                                                                                                    | Edit      | I |
| p3deliver                                                                     | Credentials                                                                                                    |           |   |
| p3server x400-dl                                                              | Credentials which the channel will supply when initiating a connection (initiator), or in response to a connection (res                                                                                                 | ponder).  |   |
| <ul> <li></li></ul>                                                           | Initiator RTS Credentials                                                                                                    | Edit      |   |
| <ul> <li>Tables</li> <li>Routing Nexus</li> <li>Directory Profiles</li> </ul> | Responder RTS Credentials                                                                                                    | Edit      | I |
| > 🤤 Logs<br>> 📴 External Message Transfer Agents                              |                                                                                                    |           |   |
| ✓ ≥ X.400 Message Stores<br>> ♣ Main Message Store                            |                                                                                                    |           |   |

### Click "Edit" on the "Initiator RTS Credentials".

#### M-Console Configure X.400 P1 Channel

| Initiator RTS Credentials                                                                             | X |
|----------------------------------------------------------------------------------------------------|---|
| The credentials to be used in the request when ISODE-X400-EVAL connects to another $\ensuremath{MTA}$ |   |
| Request MTA Name ISODE-X400-EVAL                                                                      |   |
| Request MTA Password Empty Show                                                                       |   |
| OK Cancel                                                                                             |   |

### Change the auto-generated Password to "secret".

#### M-Console Configure X.400 P1 Channel

| Initiator RTS Credentials                                                            | ×  |
|--------------------------------------------------------------------------------------|----|
| The credentials to be used in the request when ISODE-X400-EVAL connects to anoth MTA | er |
| Request MTA Name ISODE-X400-EVAL                                                     |    |
| Request MTA Password secret Empty Hit                                                | de |
| OK Cancel                                                                            |    |

Click "OK". Repeat the process for the "Responder RTS Credentials".

### M-Console Configure X.400 P1 Channel

| ☐ Responder RTS Credentials ×                                                           |
|-----------------------------------------------------------------------------------------|
| The credentials to be used in the response when ISODE-X400-EVAL responds to another MTA |
| Response MTA Name ISODE-X400-EVAL                                                       |
| Response MTA Password secret Empty Hide                                                 |
| OK Cancel                                                                               |

### Click "OK".

#### M-Console Configure X.400 P1 Channel

| inter interging operatio                                                                                                    | ons Help                                                                                                    |          |
|----------------------------------------------------------------------------------------------------|----------------------------------------------------------------------------------------------------|----------|
| Velcome to Message Console Swit                                                                                                    | itch Configuration Management 🗙 📕 Alerts 🛛 📒 X.400 Mailbox Management 🛛 🖾 Switch Operations                                                                                              |          |
| Routing Trees Main Routing Tree                                                                                                    | Main Program Tables Inbound Auth RTSE MTA Links Advanced                                                                                                    |          |
| V III C=GB                                                                                                    | Authentication Requirements                                                                                                    |          |
| PRMD=Isode     PRMD=X400     PRMD=Internet                                                                                                    | Allows selection of methods used to authenticate the responses to connections which the channel initiates (initiator)<br>incoming connections to which the channel responds (responder). | and to   |
| Message Transfer Agents                                                                                                    | P1Initiator MTA-NAME-PRESENT \$ SIMPLE-AUTHENTICATION                                                                                                    | Edit     |
| ✓ 🔁 Channels<br>∰ housekeeper                                                                                                    | P1Responder MTA-NAME-PRESENT \$ SIMPLE-AUTHENTICATION                                                                                                    | Edit     |
| is mhsshaper p3deliver                                                                                                    | Credentials                                                                                                    |          |
| p3server<br>x400-dl                                                                                                    | Credentials which the channel will supply when initiating a connection (initiator), or in response to a connection (res                                                                  | ponder). |
| <ul> <li>x400mt</li> <li>x400p1</li> </ul>                                                                                                    | Initiator RTS Credentials                                                                                                    | Edit     |
| > 🛅 Tables                                                                                                    | Perpander PTC Credentials                                                                                                    | Edit     |
| PRouting Nexus                                                                                                    | Responder Kis Credentials                                                                                                    | Cure     |
| <ul> <li>Routing Nexus</li> <li>Directory Profiles</li> <li>Logs</li> </ul>                                                                                                    |                                                                                                    | Luit     |
| Routing Nexus     Gamma Directory Profiles     Gamma Logs     External Message Transfer Agents                                                                                                    |                                                                                                    | Luit     |
| Routing Nexus     Directory Profiles     Logs     External Message Transfer Agents     X.400 Message Stores     Mann Message Store                                                                      |                                                                                                    | Luit     |
| Routing Nexus     Directory Profiles     Logs     External Message Transfer Agents     X.400 Message Stores     Main Message Store                                                                      |                                                                                                    | Luit     |
| Routing Nexus     Directory Profiles     Directory Profiles     Day     Logs     External Message Transfer Agents     X.400 Message Stores     Main Message Store                                       |                                                                                                    | Luc      |
| Routing Nexus     Directory Profiles     Directory Profiles     Directory Profiles     Logs     External Message Transfer Agents     X.400 Message Stores     Main Message Store                        |                                                                                                    | Luit     |
| Routing Nexus     Directory Profiles     Simular Logs     External Message Transfer Agents     X.400 Message Stores     Main Message Store                                                              |                                                                                                    |          |
| <ul> <li>✔ Routing Nexus</li> <li>&gt; ☐ Directory Profiles</li> <li>&gt; ☐ Logs</li> <li>■ External Message Transfer Agents</li> <li>&gt; X400 Message Stores</li> <li>▲ Main Message Store</li> </ul> |                                                                                                    |          |

Click "Apply". We now need to test the Connection, Right Click on the x400p1 Channel.

| M-Console | Test Connection | to External MTA | ١  |
|-----------|-----------------|-----------------|----|
|           |                 |                 | ۰. |

|                                                                                                    | ×     |
|----------------------------------------------------------------------------------------------------|-------|
| Test an X.400 Connection                                                                                                    |       |
| Click on the 'Run Test' to initiate a connection attempt from:<br>cn=x400p1,cn=ISODE-X400-EVAL,cn=Messaging Configuration,o=X400     |       |
| To Remote MTA / Channel:                                                                                                    |       |
| cn=x400p1,cn=Isode MIXER Gateway,cn=Messaging Configuration,o=X400                                                                   | ~     |
| cn=x400p1,cn=Isode MIXER Gateway,cn=Messaging Configuration,o=X400<br>cn=x400p1,cn=ISODE-X400-EVAL,cn=Messaging Configuration,o=X400 |       |
|                                                                                                    |       |
|                                                                                                    |       |
|                                                                                                    |       |
|                                                                                                    |       |
|                                                                                                    |       |
|                                                                                                    |       |
|                                                                                                    |       |
|                                                                                                    |       |
|                                                                                                    |       |
|                                                                                                    |       |
| <                                                                                                    | >     |
| Run Test Clear                                                                                                    |       |
|                                                                                                    |       |
|                                                                                                    | Close |

Select the New MTA (cn=Isode MIXER Gateway...). Click "Run Test".

M-Console Test Connection to External MTA

|                                                                                                    | × |
|----------------------------------------------------------------------------------------------------|---|
| Test an X.400 Connection                                                                                                    |   |
| Click on the 'Run Test' to initiate a connection attempt from:<br>cn=x400p1,cn=ISODE-X400-EVAL,cn=Messaging Configuration,o=X400                                                                                                    |   |
| To Remote MTA / Channel:                                                                                                    |   |
| cn=x400p1,cn=Isode MIXER Gateway,cn=Messaging Configuration,o=X400                                                                                                    | ~ |
| Checking to see if there is an existing connection.<br>No existing P1 Connections to: cn=x400p1,cn=lsode MIXER Gateway,cn=Messaging Configuration,o=X400<br>Performing P1 channel connect:<br>Connecting0<br>Connecting1<br>Connecting2<br>Connecting3<br>Checking to see if connection established<br>Successfully established P1 connection from:<br>cn=x400p1,cn=lSODE-X400-EVAL,cn=Messaging Configuration,o=X400<br>to:<br>cn=x400p1,cn=lsode MIXER Gateway,cn=Messaging Configuration,o=X400 | < |
| <                                                                                                    | > |
| Run Test Clear Clos                                                                                                    | e |

If you do not see a successful connection check Port 102 is open on both machines. We now need to check the Routing.

From the "Top Menu" Click "Messaging.

### M-Console Check Routing

MConsole (Switch Configuration Management): messaging.admin@ISOD

| File | Window     | View    | Messaging | Operations Help            |
|------|------------|---------|-----------|----------------------------|
| ۷ 🥥  | /elcome to | Messag  | MHSIN     | Nanagement > 1             |
| ~    | 🗧 Routing  | Trees   | Create    | MTA Links                  |
| · ·  | 🗸 🌏 Main   | Routing | Summ      | ary                        |
|      | ~ ₩ C:     | =GB     | Upgrad    | de Messaging Configuration |
|      | ~ 🕑        |         | Check     | Address Routing            |
|      | >          | PRN     | Backup    | Messaging Configuration    |
| ~    | Message    | Transfe | System    | Check                      |
|      |            | F-Y/00- | EVAL      |                            |

Select "Check Address Routing...".

M-Console Check Routing

| Check Routing                                  | ×                         |
|------------------------------------------------|---------------------------|
| Test email address routing                     |                           |
| Click on the 'Check Address' to start the test |                           |
| Basic Advanced                                 |                           |
| Switch: ISODE-X400-EVAL $\checkmark$           |                           |
| Address To:                                    | Edit Swap Addresses       |
| Address From:                                  | Edit Include From Address |
|                                                | ^<br>~                    |
| <                                              | >                         |
| Check Address Clear                            |                           |
|                                                | Close                     |

Click "Edit" next to "Address To:".

#### M-Console Check Routing

| O/R Address Editor      | ×                                 |
|-------------------------|-----------------------------------|
| Name Form Partial       | ~                                 |
| Country Name GB         | Administrative Domain Isode Space |
| Private Domain Internet | Organization                      |
| Organizational Unit #1  | Organizational Unit #2            |
| Organizational Unit #3  | Organizational Unit #4            |
| Surname one             | Initials                          |
| Given Name user         | Generation Qualifier              |
| Common Name             |                                   |
| X.121 Address           |                                   |
| Terminal ID             |                                   |
| Domain-defined type     | =+                                |
| Clear                   | OK Cancel                         |

Enter the details for the remote user and Click "OK". Then Click "Check Address".

#### M-Console Check Routing

| Check Routing                                                                                                    | 1                                                                                                    | ×                         |
|----------------------------------------------------------------------------------------------------|----------------------------------------------------------------------------------------------------|---------------------------|
| Test email ad                                                                                                    | dress routing                                                                                                    |                           |
| Click on the 'Che                                                                                                    | ck Address' to start the test                                                                                                    |                           |
|                                                                                                    |                                                                                                    |                           |
| Basic Advance                                                                                                    | ed                                                                                                    |                           |
| Switch: ISODE                                                                                                    | V400 EVAL V4                                                                                                    |                           |
| Switch: ISODE                                                                                                    |                                                                                                    |                           |
| Address To:                                                                                                    | /G=user/S=one/P=Internet/A=Isode/C=GB/                                                                                                    | Edit Swap Addresses       |
| Address From:                                                                                                    |                                                                                                    | Edit Include From Address |
|                                                                                                    |                                                                                                    |                           |
| <ul> <li>x400address;</li> <li>delivered-mta</li> <li>delivered-cha</li> <li>channel-weig</li> <li></li> <li></li> <li>Check Addres</li> </ul> | G=user/S=one/PKMD=Internet/ADMD=Isode/C=GB/<br>: cn=x400p1,cn=Isode MIXER Gateway,cn=Messaging Configuration,o=X400<br>nnet: x400p1<br>ht: 5 | ~                         |
|                                                                                                    |                                                                                                    |                           |
|                                                                                                    |                                                                                                    | Close                     |

You should see it routing to the new Remote MTA. We now need to Add the Remote Users to the White Pages Address Book for XUXA. We will use and Isode GUI called "Sodium" for this.

### Adding Address Book Entries with Sodium

If running on Linux use the following command.

#### % /opt/isode/bin/sodium

From Windows Start→Isode R19.0→Sodium (Secure Open Data, Identity... .

Start Sodium

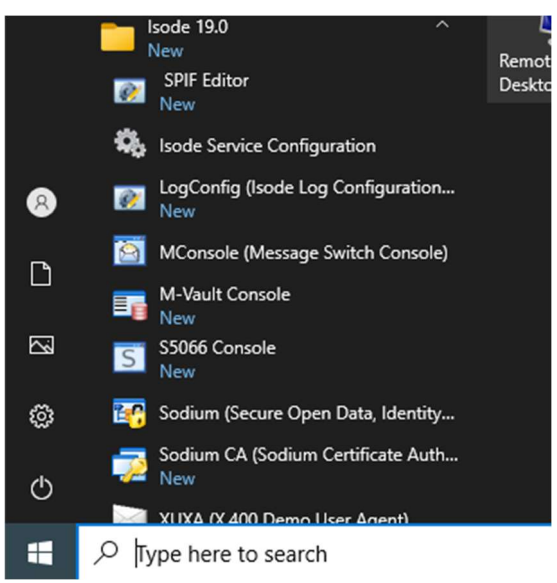

#### Enter Sodium Passphrase

| sphrase Require                        |                                                                                                   |                                                                                                    | ×                                                                                                    |
|----------------------------------------|---------------------------------------------------------------------------------------------------|----------------------------------------------------------------------------------------------------|----------------------------------------------------------------------------------------------------|
| lsers\Administra<br>by your Profile pa | or\AppData\Roamin<br>ssphrase.                                                                    | g\lsode\isode-b                                                                                                    | indprofile-r15.xml"                                                                                                    |
| our passphrase,<br>nd profiles.        | r press CANCEL to r                                                                               | un Sodium witho                                                                                                    | out loading or                                                                                                    |
|                                        |                                                                                                   |                                                                                                    |                                                                                                    |
|                                        |                                                                                                   | OK                                                                                                    | Cancel                                                                                                    |
|                                        | sphrase Required<br>sers\Administrato<br>yy your Profile pas<br>our passphrase, o<br>nd profiles. | sphrase Required<br>sers\Administrator\AppData\Roamin<br>ny your Profile passphrase.<br>our passphrase, or press CANCEL to r<br>nd profiles. | sphrase Required<br>sers\Administrator\AppData\Roaming\Isode\isode-b<br>ny your Profile passphrase.<br>our passphrase, or press CANCEL to run Sodium witho<br>nd profiles. |

Enter the Passphrase (same as for M-Console).

#### Enter Sodium Passphrase

| 🏹 Profile pa                  | assphrase Required                                                                                    | × |
|-------------------------------|----------------------------------------------------------------------------------------------------|---|
| The file "C:\<br>is protected | Users\Administrator\AppData\Roaming\Isode\isode-bindprofile-r15.xml'<br>  by your Profile passphrase. |   |
| saving any                    | your passphrase, or press CANCEL to run Sodium without loading or<br>bind profiles.                   |   |
| Passphrase:                   | •••••                                                                                                 |   |
|                               | OK Cancel                                                                                             | ] |

#### Click "OK".

#### Connect Sodium

| cn=dsa,o=X400 / Messaging Admin | New        |
|---------------------------------|------------|
|                                 | Modify     |
|                                 | Сору       |
|                                 | Rename     |
|                                 | Delete     |
|                                 | Passphrase |
| artificator                     |            |

Click "Connect".

#### Sodium View

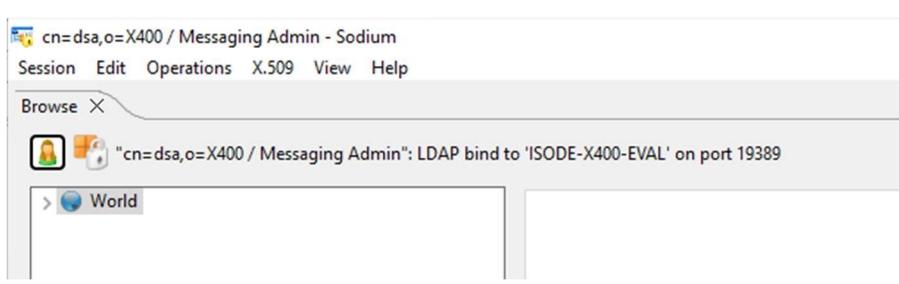

Expand the View from "World" until you reach "White Pages", the Right Click on "White Pages".

Sodium Add below

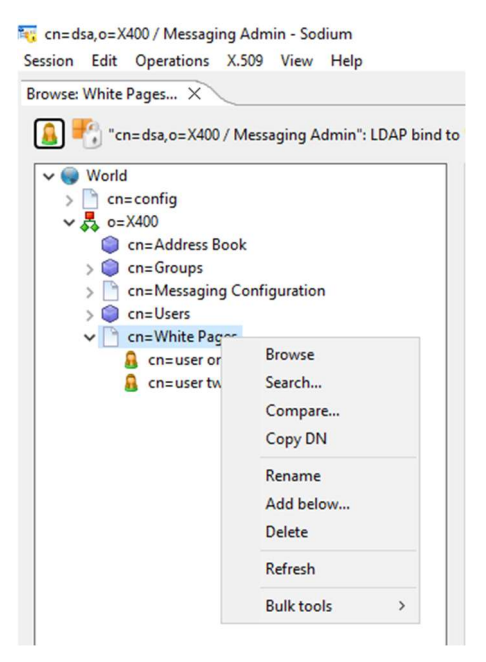

Select "Add below ... ".

#### Sodium Add below

| last templete to add                          |             |          |  |
|-----------------------------------------------|-------------|----------|--|
| lect temptate to add                          |             |          |  |
| noose the template suitable for the entry you | wish to add |          |  |
| R Person                                      |             |          |  |
| Group of Names                                |             |          |  |
| Organizational Role                           |             |          |  |
| A Organizational Unit                         |             |          |  |
|                                               |             |          |  |
| Dity/Locality                                 |             |          |  |
| St Country                                    |             |          |  |
| Domain Component                              |             |          |  |
| Device                                        |             |          |  |
| G Alias                                       |             |          |  |
| Domain defined user                           |             |          |  |
| Access Control User                           |             |          |  |
| E MTA                                         |             |          |  |
| S External MTA                                |             |          |  |
| Container                                     |             |          |  |
| Extensible Object                             |             |          |  |
| 🤱 Isode Internet File Transfer By Email Use   | r           |          |  |
| 🤱 Isode Internet File Transfer By Email Pee   | r           |          |  |
| MHS Distribution List                         |             |          |  |
| 🛐 Internet Distribution List                  |             |          |  |
|                                               |             |          |  |
|                                               | News        | Planta h |  |

Click "Next>".

#### Sodium Add below

| 🙀 Add entry under: cn=White Pages,o=X400          | - |       | × |
|---------------------------------------------------|---|-------|---|
| Select optional parts                             |   |       |   |
| Select which optional parts of the template apply |   |       |   |
| "Person" template options:                        |   |       | ^ |
| 🖂 😔 Organizational Person                         |   |       |   |
| 🖂 😔 Internet Organizational Person                |   |       |   |
| 🗌 🥥 Isode Harrier User                            |   |       |   |
| 🔲 😑 Isode M-Box User                              |   |       |   |
| 🔲 😑 Isode M-Box Gateway User                      |   |       |   |
| 🖂 😔 X.400 Messaging                               |   |       |   |
| 🗌 😑 ATN AMHS User                                 |   |       |   |
| 🗌 🤒 PKI User                                      |   |       |   |
| 🗌 🥥 PKI CA                                        |   |       |   |
| Certification Authority                           |   |       |   |
| 🗌 🤒 Entrust CA                                    |   |       |   |
| 🗌 🥥 HTTP Resource                                 |   |       |   |
| 🗌 🥥 (NIS) POSIX Account                           |   |       |   |
| 🗌 🤒 (NIS) POSIX Shadow Password                   |   |       |   |
| Password Policy Exclusion                         |   |       |   |
| 🗌 🤒 Account Lock                                  |   |       |   |
| 🗌 🦲 Clearance                                     |   |       | ~ |
| < Back Next > Finish                              |   | Cance | 2 |

Check "Organizational Person", "Internet Organizational Person"& "X.400 Messaging". Click "Next>".

| Sodium Add l    | below           |                  |        |     |     |       |    |
|-----------------|-----------------|------------------|--------|-----|-----|-------|----|
| Reg Add entry u | nder: cn=Whit   | te Pages, o= X40 | 0      |     |     |       | ×  |
| Enter RDN       |                 |                  |        |     |     |       |    |
| Enter the RDN   | value for the r | new entry        |        |     |     |       |    |
| Full Name       | user one        | internet         |        |     |     |       |    |
|                 |                 |                  |        |     |     |       |    |
|                 |                 |                  |        |     |     |       |    |
|                 |                 |                  |        |     |     |       |    |
|                 |                 |                  |        |     |     |       |    |
|                 |                 |                  |        |     |     |       |    |
|                 |                 |                  |        |     |     |       |    |
|                 |                 |                  |        |     |     |       |    |
|                 |                 |                  |        |     |     |       |    |
|                 |                 |                  |        |     |     |       |    |
|                 |                 |                  |        |     |     |       |    |
|                 |                 |                  |        |     |     |       |    |
|                 |                 | < Back           | Next > | Fin | ish | Cance | el |

Enter a "Full Name", in this case we will use "user one internet", Click "Finish".

| 🥫 cn=dsa,o=X400 / Messaging Admin - Sodium                                                                                                    |                                                                                                    | – 0 ×                                                                                       |
|----------------------------------------------------------------------------------------------------|----------------------------------------------------------------------------------------------------|---------------------------------------------------------------------------------------------|
| Session Edit Operations X.509 View Help                                                                                                    |                                                                                                    |                                                                                             |
| Browse: White Pages × Browse: White Pages × World > cn=config Cn=Address Book Cn=Address Book Cn=Croups Cn=Messaging Configuration Cn=Users Cn=White Pages Cn=user one Cn=user two | to 'ISODE-X400-EVAL' on port 19389  Personal Group Contact Other Address Photo Employee A Messaging Full Name User one internet User Password Password Password C No value available >  E-mail User Certificate Save Save as PEM Remove Load Request Import Verify User S/MIME Certificate Save Save as PEM Remove Load Verify | Template view         •           •         •           Set         +           •         • |

### Add "internet" for "Surname".

Sodium Add below 🔫 cn=dsa,o=X400 / Messaging Admin - Sodium \_ ď X Session Edit Operations X.509 View Help A Browse: White Pages... X 🔝 🌇 "cn=dsa,o=X400 / Messaging Admin": LDAP bind to 'ISODE-X400-EVAL' on port 19389 Template view \vee 💕 🗸 🌒 World Personal Group Contact Other Address Photo Employee 🔺 Messaging Cn=config
 Cn=X400
 Cn=Address Book user one internet Full Name + Cn=Address book
 Cn=Groups
 Cn=Messaging Configuration
 Cn=Users
 Cn=White Pages internet Surname User Password cn=user one
cn=user two Password < No value available > Set... + + E-mail User Certificate Save... Save as PEM... Remove Load... Request... Import... Verify... User S/MIME Certificate Save... Save as PEM... Remove Load... Verify... Add another... Clone... Object classes... 🔺 Add Cancel

### Select the "Messaging" tab.

### Sodium Add below

| ; cn=dsa,o=X400 / Messaging Admin - Sodium                                                                                                    |                                                             |                                 | - 0 ×           |
|----------------------------------------------------------------------------------------------------|-------------------------------------------------------------|---------------------------------|-----------------|
| Browse: White Pages ×                                                                                                    |                                                             |                                 |                 |
| 🔝 鑬 "cn=dsa,o=X400 / Messaging Admin": LDAP I                                                                                                    | pind to 'ISODE-X400-EVAL' on port 19389                     |                                 | Template view 🗸 |
| <ul> <li>♥ World</li> <li>&gt; Cn=config</li> <li>♥ o=X400</li> <li>♥ cn=Address Book</li> <li>&gt; ♥ cn=Groups</li> <li>&gt; ↑ cn=Messaging Configuration</li> <li>&gt; ♥ cn=Users</li> <li>♥ ↑ cn=White Pages</li> <li>♥ cn=user one</li> <li>֎ cn=user two</li> </ul> | Personal Group Contact Other       Add         OR Addresses | ress Photo Employee A Messaging | Edit +          |
|                                                                                                    | Add another Clone Object classes                            |                                 | 🔺 Add Cancel    |

Click "Edit" next to the OR Address.

#### Sodium Add below

| Administrative Domain Isode Space |
|-----------------------------------|
| Organization                      |
| Organizational Unit #2            |
| Organizational Unit #4            |
| Initials                          |
| Generation Qualifier              |
| =                                 |
|                                   |

Complete the form as above, Click "OK".

### Sodium Add below

| 🩀 cn=dsa,o=X400 / Messaging Admin - Sodium<br>Session Edit Operations X.509 View Help |                                    | - a ×                                        |
|---------------------------------------------------------------------------------------|------------------------------------|----------------------------------------------|
| Browse: White Pages ×                                                                 |                                    |                                              |
| 🔒 🌇 "cn=dsa,o=X400 / Messaging Admin": LDAP bind                                      | to 'ISODE-X400-EVAL' on port 19389 | Template view 🗸 💕                            |
| V 🔵 World                                                                             | Personal Group Contact Other       | Address Photo Employee Messaging             |
| <ul> <li>cn=coniig</li> <li>cn=X400</li> <li>cn=Address Book</li> </ul>               | OR Addresses                       | /G=user/S=one/PRMD=Internet/ADMD=Isode/C=GB/ |
| <ul> <li>Cn=Groups</li> <li>Cn=Messaging Configuration</li> </ul>                     | Maximum Content Length             |                                              |
| > () cn=Users<br>• Cn=White Pages                                                     | Message Store DN                   | Pick +                                       |
| 6 cn=user one 6 cn=user two                                                           | Deliverable Content Types          | •                                            |
|                                                                                       | Acceptable EITs                    | •                                            |
|                                                                                       | Exclusively Acceptable EITs        | •                                            |
|                                                                                       | Unacceptable EITs                  | •                                            |
|                                                                                       | O/R Addresses with Capabilities    | View Save Delete +                           |
|                                                                                       |                                    |                                              |
|                                                                                       |                                    |                                              |
|                                                                                       |                                    |                                              |
|                                                                                       |                                    |                                              |
|                                                                                       | Add another Clone Object cla       | Add Cancel                                   |

Click "Add".

#### Sodium Add below 💘 cn=dsa,o=X400 / Messaging Admin - Sodium Ð X Session Edit Operations X.509 View Help Browse: user one in... X 🔒 🌇 "cn=dsa,o=X400 / Messaging Admin": LDAP bind to 'ISODE-X400-EVAL' on port 19389 Template view 🗸 💕 🗸 🌍 World Personal Group Contact Other Address Photo Employee Messaging > Cn=config > to=X400 Cn=Address Book OR Addresses /G=user/S=one/PRMD=Internet/ADMD=Isode/C=GB/ Edit + Cn=Ficures book Cn=Groups Cn=Messaging Configuration Cn=Users Maximum Content Length Pick + Message Store DN Cn=White Pages cn=user one cn=user one internet + Deliverable Content Types 🔒 cn=user two + Acceptable EITs + Exclusively Acceptable EITs + Unacceptable EITs View Save... Delete + O/R Addresses with Capabilities

Repeat the process for "user two internet".

#### Sodium Add below

| 🤫 cn=dsa,o=X400 / Messaging Admin - Sodium<br>Session Edit Operations X.509 View Help                                                                                                    |                                                                                                    | - 0 ×                                                                                                  |
|----------------------------------------------------------------------------------------------------|----------------------------------------------------------------------------------------------------|----------------------------------------------------------------------------------------------------|
| Browse: user two in X                                                                                                    |                                                                                                    |                                                                                                    |
| Browse: user two in X<br>Construction of the set of the set of th | d to 'ISODE-X400-EVAL' on port 19389          Personal Group Contact Other Address Photo Employee Messaging         OR Addresses       //G=user/S=two/PRMD=Internet/ADMD=Isode/C         Maximum Content Length | Template view            = GB/         Edit         +            Pick         +            +         + |
| 🔒 cn=user two internet                                                                                                    | Acceptable El Is  Exclusively Acceptable ElTs Unacceptable ElTs O/R Addresses with Capabilities                                                                                                    | +<br>+<br>+<br>View Save Delete +                                                                      |

This completes adding the Address Book entries for XUXA.

### Sending a Message to an External X.400 User with XUXA.

From XUXA Click the "Write" Icon.

XUXA Sending a Message to a Remote User

| 😢 New N   | lessage                                  | >                                                                                            |
|-----------|------------------------------------------|----------------------------------------------------------------------------------------------|
| File Help | Attach                                   |                                                                                              |
| From:     | /G=user/S=one/PRMD=X400/ADMD=Isode/C=GB/ | Message Security:<br>Don't sign message<br>No Security Label<br>Priority:<br>Piority: Normal |
| * X4      | 0 MTS Parameters                         | Bodyparts:                                                                                   |
|           |                                          |                                                                                              |

Click the "Address Book Icon",

#### XUXA Sending a Message to a Remote User

| Address Book                                                    |                                                                                                    |                            | × |
|-----------------------------------------------------------------|----------------------------------------------------------------------------------------------------|----------------------------|---|
| The World 🗸                                                     |                                                                                                    | Not bound Edit with SODIUM |   |
| G /G=user/S=to<br>(G=user/S=to)<br>(G=user/S=o)<br>(G=user/S=o) | vo/PRMD=X400/ADMD=Isode/C=GB/<br>vo/PRMD=Internet/ADMD=Isode/C=GB/<br>ne/PRMD=X400/ADMD=Isode/C=GB/<br>ne/PRMD=Internet/ADMD=Isode/C=GB/ | To: ->                     |   |
|                                                                 |                                                                                                    | CC: ->                     |   |
|                                                                 |                                                                                                    | BCC: ->                    |   |
|                                                                 |                                                                                                    | Alt Recipient: ->          |   |
| Attribute                                                       | Value                                                                                                    |                            |   |
|                                                                 |                                                                                                    |                            |   |
|                                                                 |                                                                                                    | OK Cancel                  |   |

Select /G=user/S=one/PRMD=Internet/ADMD=Isode/C=GB/, Click "OK".

| Test MI        | XER                                               |           | - 0                 |
|----------------|---------------------------------------------------|-----------|---------------------|
| le Help        |                                                   |           |                     |
| Send           | Attach                                            |           |                     |
| From:          | /G=user/S=one/PRMD=X400/ADMD=Isode/C=GB/          |           | ✓ Message Security: |
|                | TO : /G=user/S=one/PRMD=Internet/ADMD=Isode/C=GB/ | Per Recip | Don't sign message  |
|                |                                                   |           | No Security Label   |
|                |                                                   |           | Priority:           |
|                |                                                   |           | Priority: Normal    |
| ubject:        | lest MIXER                                        |           | Bodyparts:          |
|                |                                                   |           |                     |
| ⊕ _ X.40       | 0 MTS Parameters                                  |           |                     |
| • X.40         | 0 MTS Parameters                                  |           |                     |
| ⊕ X.40         | 0 MTS Parameters                                  |           |                     |
| • X.40         | 0 MTS Parameters                                  |           |                     |
| • X.40         | 0 MTS Parameters                                  |           |                     |
| • X.40         | 0 MTS Parameters                                  |           |                     |
| ⊕ _X.40        | 0 MTS Parameters                                  |           |                     |
| ⊕ _X.40        | 0 MTS Parameters                                  |           |                     |
| ⊕ _X.40        | 0 MTS Parameters                                  |           |                     |
| ⊕ X.40         | 0 MTS Parameters                                  |           |                     |
| ⊕ X.40         | 0 MTS Parameters                                  |           |                     |
| ⊕ X.40<br>Test | 0 MTS Parameters                                  |           |                     |

Enter a Subject and some test, then Click the "Send" Icon.

### XUXA Sending a Message to a Remote User

| 🖿 Send | Message                                                                                                    | × |
|--------|----------------------------------------------------------------------------------------------------|---|
| 1      | Message submitted.<br>Message Submission ID:<br>[/PRMD=X400/ADMD=Isode/C=GB/;ISODE-X400.0328001-250224.080020]<br>IPM ID: 1 250224080020Z*/G=user/S=one/PRMD=X400/ADMD=Isode/C=GB/ |   |
|        | Submission time: 250224080020Z                                                                                                    |   |
|        | It took 438 milliseconds to construct and send the message                                                                                                    |   |
|        | ОК                                                                                                    |   |

Click "OK".

#### XUXA Sending a Message to a Remote User

| Mailboxes 👘                                                                             | P From                                                                                 | Subject                             | Received Size S          | ec        |
|-----------------------------------------------------------------------------------------|----------------------------------------------------------------------------------------|-------------------------------------|--------------------------|-----------|
|                                                                                         | S=postmaster/PRMD=Internet/ADMD=Isode/C=GB/                                            | Delivery report (success) for /G=us | 1 Kb 🥥                   | 1         |
| <ul> <li>Inbox</li> <li>Outbox</li> <li>Sent</li> <li>Reports</li> <li>Trash</li> </ul> | /G=user/S=one/PRMD=Internet/ADMD=Isode/C=GB/                                           | IPN                                 | 24/02/2025, 08:06 1 Kb 🥪 | P.        |
|                                                                                         | Preview 🖻 Log                                                                          |                                     |                          | 0         |
|                                                                                         | From: /S=postmaster/PRMD=Internet/ADMD=Isode/C=GB                                      | /                                   | Message Security:        |           |
|                                                                                         | TO : /G=user/S=one/PRMD=Internet/ADMD=Isode/C=GB/                                      |                                     | Not Signed               |           |
|                                                                                         |                                                                                        |                                     | No Security Label        |           |
|                                                                                         | Subject: Delivery report (success) for /G=user/S=one/PRMD=                             | Internet/ADMD=Isode/C=GB/           | Bodyparts:               |           |
|                                                                                         | Priority: No Priority                                                                  |                                     |                          |           |
|                                                                                         | X 400 MTS Parameters                                                                   |                                     |                          |           |
|                                                                                         |                                                                                        |                                     |                          |           |
|                                                                                         |                                                                                        |                                     |                          |           |
|                                                                                         | Delivery Report for your message with<br>Subject Identifier [/PPMD=Y400/ADMD=Isode/C=0 | R/ISODE_V400.0228001_250224         | 0900201                  | · · · · · |
|                                                                                         | Subject identifier. [/PRIND=X400/ADMD=ISOde/C=C                                        | JD/,ISODE-X400.0520001-250224.      | 000020]                  |           |
|                                                                                         | It was successfully sent to: /G=user/S=one/PRMD=In                                     | ternet/ADMD=Isode/C=GB/             |                          |           |
|                                                                                         | Message Delivery Time: 2502240805357                                                   |                                     |                          |           |

You can see the successful Delivery Report above.

This completes the Guide.

### What Next?

More information on M-Switch X.400 can be found on the Isode website at *https://www.isode.com/product/x-400-message-switch/*.

### Whitepapers

Isode regularly publishes whitepapers on technical and market topics related to its products. A full list of these can be found at *https://www.isode.com/whitepapers/*.

### Copyright

The Isode Logo and Isode are trade and service marks of Isode Limited.

All products and services mentioned in this document are identified by the trademarks or service marks of their respective companies or organizations, and Isode Limited disclaims any responsibility for specifying which marks are owned by which companies or organizations.

Isode software is © copyright Isode Limited 2002-2025, All rights reserved.

Isode software is a compilation of software of which Isode Limited is either the copyright holder or licensee. Acquisition and use of this software and related materials for any purpose requires a written licence agreement from Isode Limited, or a written licence from an organization licensed by Isode Limited to grant such a licence.

This manual is © copyright Isode Limited 2025.